# 政府資料開放平臺

## 後臺管理系統操作手册

### 中華民國 104 年7月 30 日

### 目錄

| 目錄2                  |
|----------------------|
| 圖目錄                  |
| 一、 流程說明              |
| (一)資料集上架流程(功能及角色)6   |
| (二)資料集下架流程(功能及角色)7   |
| (三)我有話要說回覆流程(功能及角色)9 |
| (四)我還想要回覆流程(功能及角色)10 |
| 二、 操作說明              |
| (一)後臺管理系統登入說明11      |
| 1. 後臺網址11            |
| 2. 我的 e 政府會員登入網頁11   |
| 3. 後臺管理介面12          |
| (二)後臺使用者操作說明13       |
| 1. 部會管理者             |
| (1) 部會授權清單13         |
| (2) 部會授權管理14         |
| (3) 逾期通知14           |
| (4) 預計開放資料集匯出15      |
| (5) 使用者紀錄15          |
| (6) 跨平臺介接記錄15        |
| (7) 資料集瀏覽/下載次數統計報表16 |
| (8) 資料集上下架情形報表16     |
| (9) 資料集統計16          |
| (10)後臺儀表板            |
| (11)互動專區             |
| (12)未回覆逾期通知          |
| (13)我有話要說報表          |
| (14)我還想要報表           |
| (15)公告               |

| 2. | 資料   | 審查者              | 1 |
|----|------|------------------|---|
|    | (1)  | 預計開放資料集待審查24     | 4 |
|    | (2)  | 預計開放資料集已審查       | 5 |
|    | (3)  | 預計開放資料集匯出        | 5 |
|    | (4)  | 待審查              | 6 |
|    | (5)  | 已審查              | 7 |
|    | (6)  | 授權逾期通知20         | 8 |
|    | (7)  | 互動專區             | 8 |
|    | (8)  | 資料集統計            | 9 |
|    | (9)  | 公告               | 9 |
| 3. | 資料   | 提供者              | ) |
|    | (1)  | 預計開放資料集新增        | 0 |
|    | (2)  | 預計開放資料集待處理3      | 1 |
|    | (3)  | 預計開放資料集已處理       | 2 |
|    | (4)  | 預計開放資料集匯出        | 3 |
|    | (5)  | 資料集匯入/匯出         | 3 |
|    | (6)  | 新增資料集            | 4 |
|    | (7)  | 待處理              | 1 |
|    | (8)  | 已處理              | 1 |
|    | (9)  | 已下架              | 3 |
|    | (10) | 退回逾期通知           | 3 |
|    | (11) | 互動專區             | 3 |
|    | (12) | 資料集瀏覽/下載次數統計報表 4 | 4 |
|    | (13) | 資料集統計            | 4 |
|    | (14) | 公告               | 5 |

| 圖 | 目 | 錄 |  |  |
|---|---|---|--|--|
|   |   |   |  |  |

| 圖 | 1] 資料集上架流程                  | 6 |
|---|-----------------------------|---|
| 圖 | 2】資料集下架流程                   | 8 |
| 圖 | 3】我有話要說回覆流程                 | 9 |
| 圖 | 4] 我還想要回覆流程1                | 0 |
| 圖 | 5】登入提示訊息1                   | 1 |
| 圖 | 6】我的E政府帳號登入畫面1              | 1 |
| 圖 | 7] 後臺管理介面1                  | 2 |
| 圖 | 8] 部會管理者功能頁面12              | 3 |
| 圖 | 9】部會授權清單12                  | 3 |
| 圖 | 10】部會授權管理1                  | 4 |
| 圖 | 11】逾期通知1                    | 4 |
| 圖 | 12】使用者紀錄1                   | ō |
| 圖 | 13】跨平臺介接記錄1                 | ō |
| 圖 | 14】資料集瀏覽/下載次數統計報表1          | 6 |
| 圖 | 15】資料集上下架情形報表1              | 6 |
| 圖 | 16】資料集統計1                   | 6 |
| 圖 | 17】機關別資料集狀態1                | 7 |
| 圖 | 18】機關別總瀏覽/下載次數查詢1           | 7 |
| 圖 | 19] 機關別總瀏覽/下載次數排序1          | 8 |
| 圖 | 20] 機關資料集總瀏覽/下載次數排序前 N 名查詢1 | 9 |
| 圖 | 21] 機關資料集總瀏覽/下載次數排序前 N 名排序2 | 0 |
| 圖 | 22】互動專區2                    | 1 |
| 圖 | 23】檢視我還想要開放建議內容2            | 1 |
| 圖 | 24】回應民眾開放建議2                | 2 |
| 圖 | 25】未回覆逾期通知2                 | 2 |
| 圖 | 26】未回覆逾期通知2                 | 3 |
| 圖 | 27】公告24                     | 4 |
| 圖 | 28】資料審查者功能頁面24              | 4 |
| 圖 | 29】預計開放資料集待審查功能頁面24         | 4 |
| 圖 | 30】預計開放資料集已審查功能頁面2          | ō |
| 圖 | 31】預計開放資料集歷史紀錄功能頁面2         | ō |
| 圖 | 32】預計開放資料集匯出20              | 6 |
| 圖 | 33】待審查資料集名稱及狀態查詢20          | 6 |
| 圖 | 34】常見審查用語及資料集歷史紀錄2          | 7 |

| 圖 | 35] | 已審查               |
|---|-----|-------------------|
| 圖 | 36] | 資料集歷史紀錄           |
| 圖 | 37] | 授權逾期通知            |
| 圖 | 38] | 互動專區              |
| 圖 | 39] | 回應意見內容            |
| 圖 | 40  | 資料集統計             |
| 圖 | 41  | 公告                |
| 圖 | 42] | 資料提供者功能頁面         |
| 圖 | 43  | 預計開放資料集新增30       |
| 圖 | 44] | 預計開放年月            |
| 圖 | 45] | 選擇預計開放資料集提供機關31   |
| 圖 | 46  | 選擇預計開放資料集提供機關31   |
| 圖 | 47] | 預計開放資料集已處理32      |
| 圖 | 48  | 變更預計開放資料集開放狀態32   |
| 圖 | 49] | 預計開放資料集匯出33       |
| 圖 | 50] | 檔案上傳              |
| 圖 | 51] | 資料集匯入34           |
| 圖 | 52] | 資料集匯出             |
| 圖 | 53] | 新增資料集             |
| 圖 | 54] | 資料集分類編號           |
| 圖 | 55] | 資料集主題分類           |
| 圖 | 56] | 資料集類型37           |
| 圖 | 57] | 授權方式-預設值37        |
| 圖 | 58] | 授權方式-其他           |
| 圖 | 59] | 計費方式-付費           |
| 圖 | 60] | 資料集更新提醒           |
| 圖 | 61  | 新增資料資源40          |
| 圖 | 62] | 資料資源網址型態與資料資源網址40 |
| 圖 | 63] | 待處理               |
| 圖 | 64] | 已處理               |
| 圖 | 65] | 已下架               |
| 圖 | 66] | 退回逾期通知            |
| 圖 | 67] | 互動專區44            |
| 圖 | 68] | 回應意見內容44          |
| 圖 | 69) | 資料集瀏覽/下載次數統計報表44  |
| 圖 | 70  | 資料集統計             |
| 圖 | 71] | 公告                |

一、 流程說明

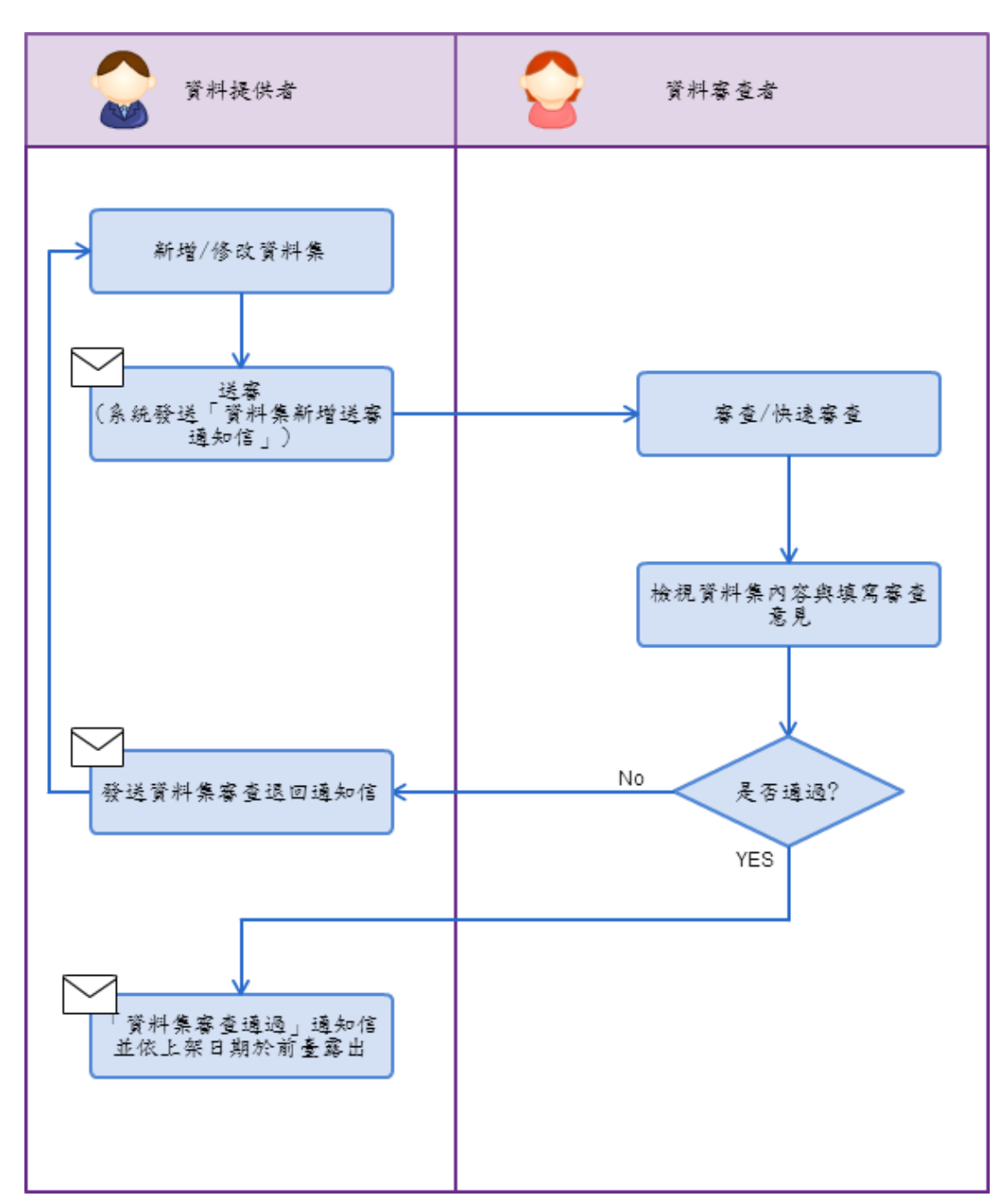

(一) 資料集上架流程(功能及角色)

【圖 1】資料集上架流程

(二) 資料集下架流程(功能及角色)

資料集下架分為暫時下架及永久下架。

暫時下架須提出申請,暫時下架申請經審查通過後,會將資料集置放於平臺 之《待處理》專區供修改,修改後可重新上架;永久下架須提出申請,下架申請 經審查通過後,會將資料集置放於《已下架》專區,如需重新上架須按下【重新 上架】,資料集即回到《待處理》專區供再次修改,修改後可重新上架。

▶ 暫時下架申請說明:

當資料集上架後如須修改【資料集名稱】、【授權方式】、【授權說明網址】、【計 費方式】四個欄位,須填寫「資料集暫時下架申請表」,包括:申請單位、申請 日期、資料集名稱、下架原因、預計重新上架日期等欄位後,Email 至政府資料 開放平臺營運團隊信箱(opendata@ndc.gov.tw),提出資料集暫時下架申請。下 架申請審查通過後,資料集提供機關將收到系統寄送的下架通知。申請者須注意 於預計上架日期前完成重新上架。

▶ 永久下架申請說明:

各項開放資料係以「政府資料開放平臺資料使用規範」與使用者約定使用規 定,依使用規範規定,已上架之資料集除已不符合公共利益之要求、有侵害第三 人智慧財產權、隱私權或其他法令疑慮者外,機關不應停止提供,以免影響民眾 使用權益。

當資料集因前述原因已過期需下架時,奉機關資訊長核定後,填寫「資料集 永久下架申請表」,依照範例於下架說明文案欄位說明資料集下架原因,並於平 臺修改資料集(填寫資料集修訂說明欄位),完成後將申請表 Email 至政府資料 開放平台營運團隊信箱(opendata@ndc.gov.tw),提出資料集永久下架申請。下 架申請審查通過後,資料集提供機關後將收到系統寄送的下架通知。

申請表之下架說明文案將會公布在平臺《最新消息》公告周知,以避免已使 用此資料集的民眾,因下架而造成使用上之不便;而平臺上填寫之資料集修訂說 明則是便於訂閱資料集的會員可以預先了解資料集動向,不因下架而造成影響。

| 申請單位:     |  |
|-----------|--|
| 申請日期:     |  |
| 資料集名稱:    |  |
| 下架原因:     |  |
|           |  |
| 預計重新上架日期: |  |

#### 資料集暫時下架申請表

#### 資料集永久下架申請表

| 申請單位:          |  |
|----------------|--|
| 申請日期:          |  |
| 資料集名稱:         |  |
| 預計下架日期:        |  |
| 已上架新資料集名稱/網址:  |  |
| 下架說明文案(100-150 |  |
| 字):            |  |
|                |  |
|                |  |
|                |  |

下架說明參考文案: <u>http://data.gov.tw/node/11415</u>

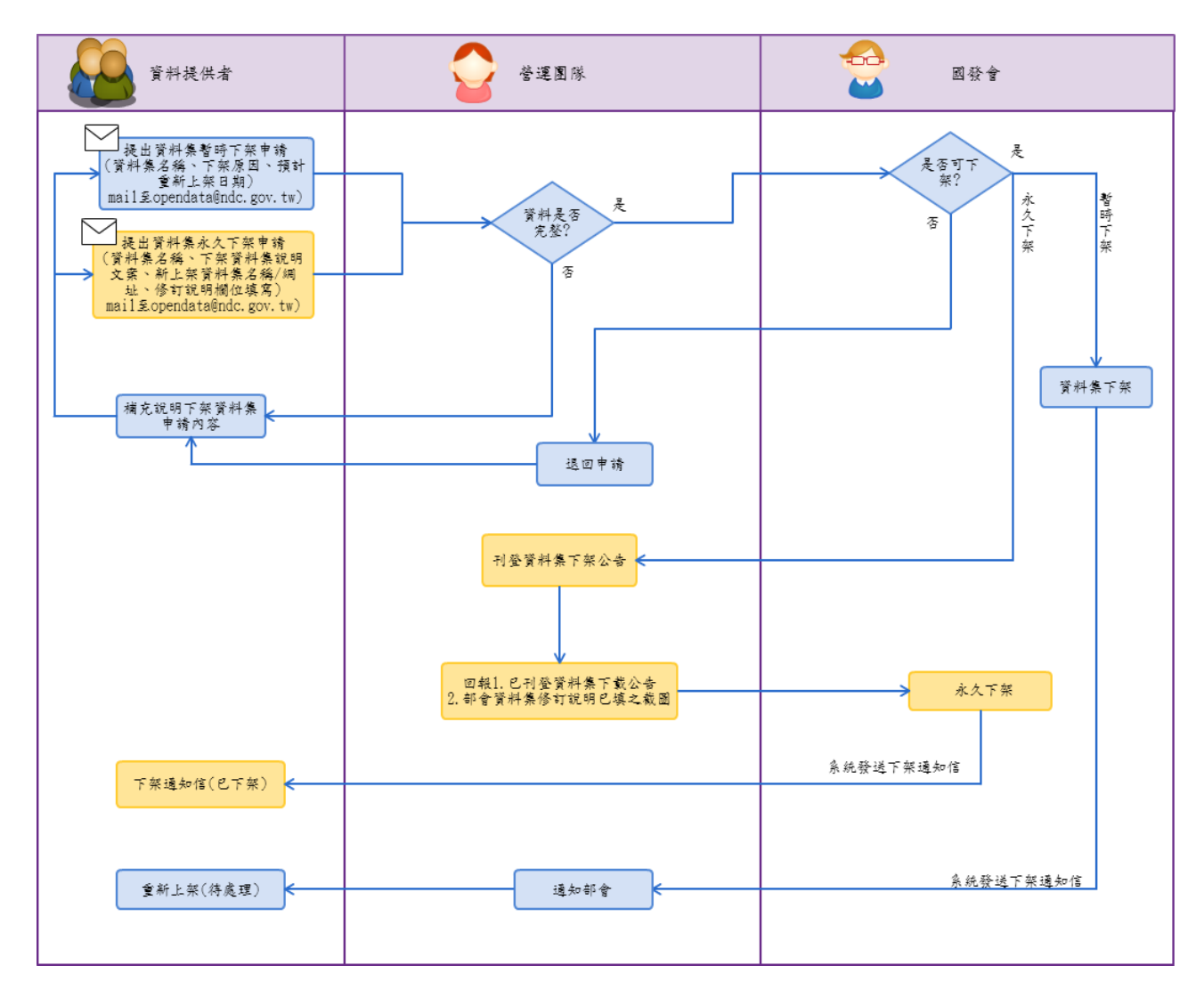

【圖 2】資料集下架流程

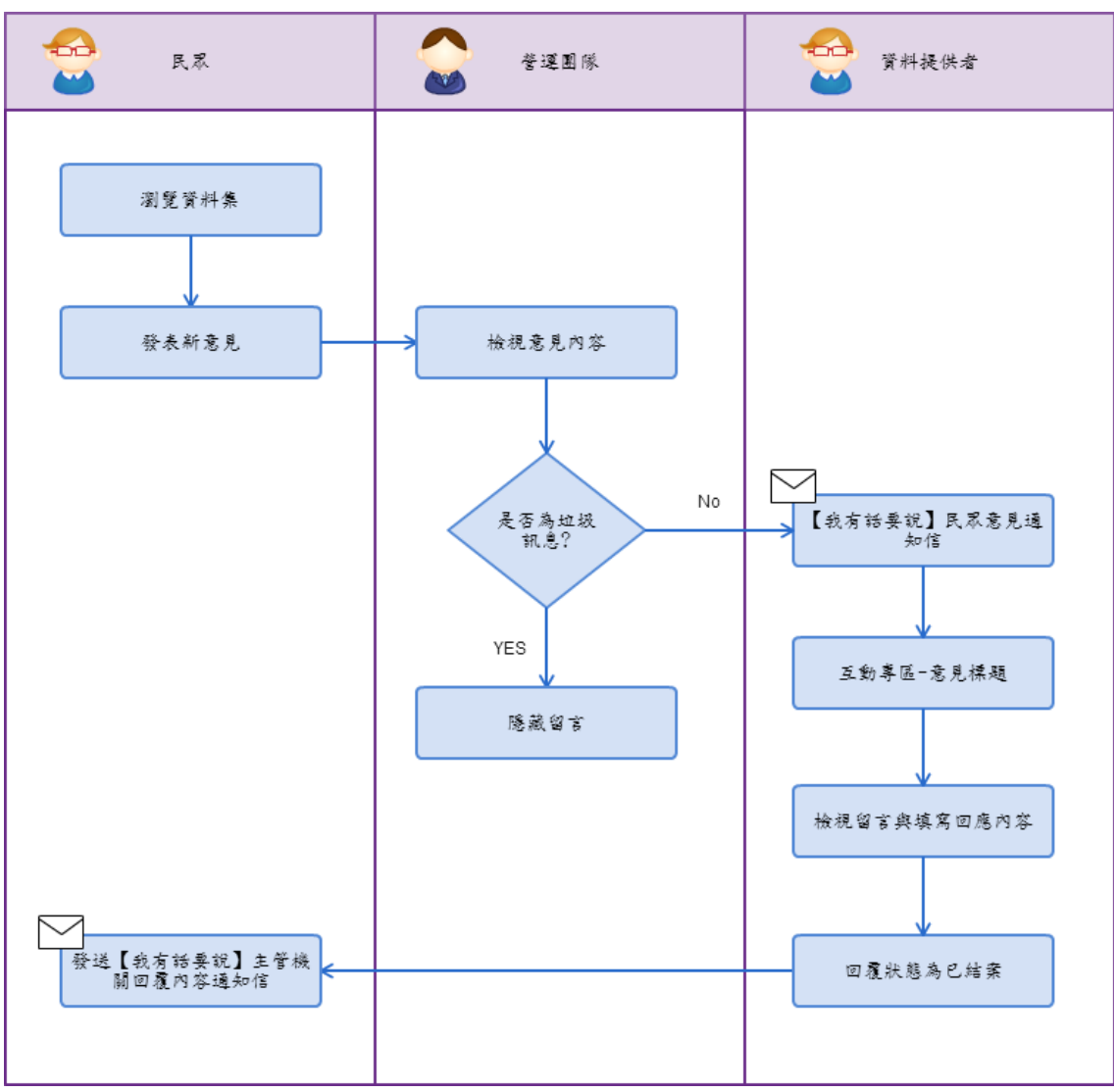

(三) 我有話要說回覆流程(功能及角色)

【圖 3】我有話要說回覆流程

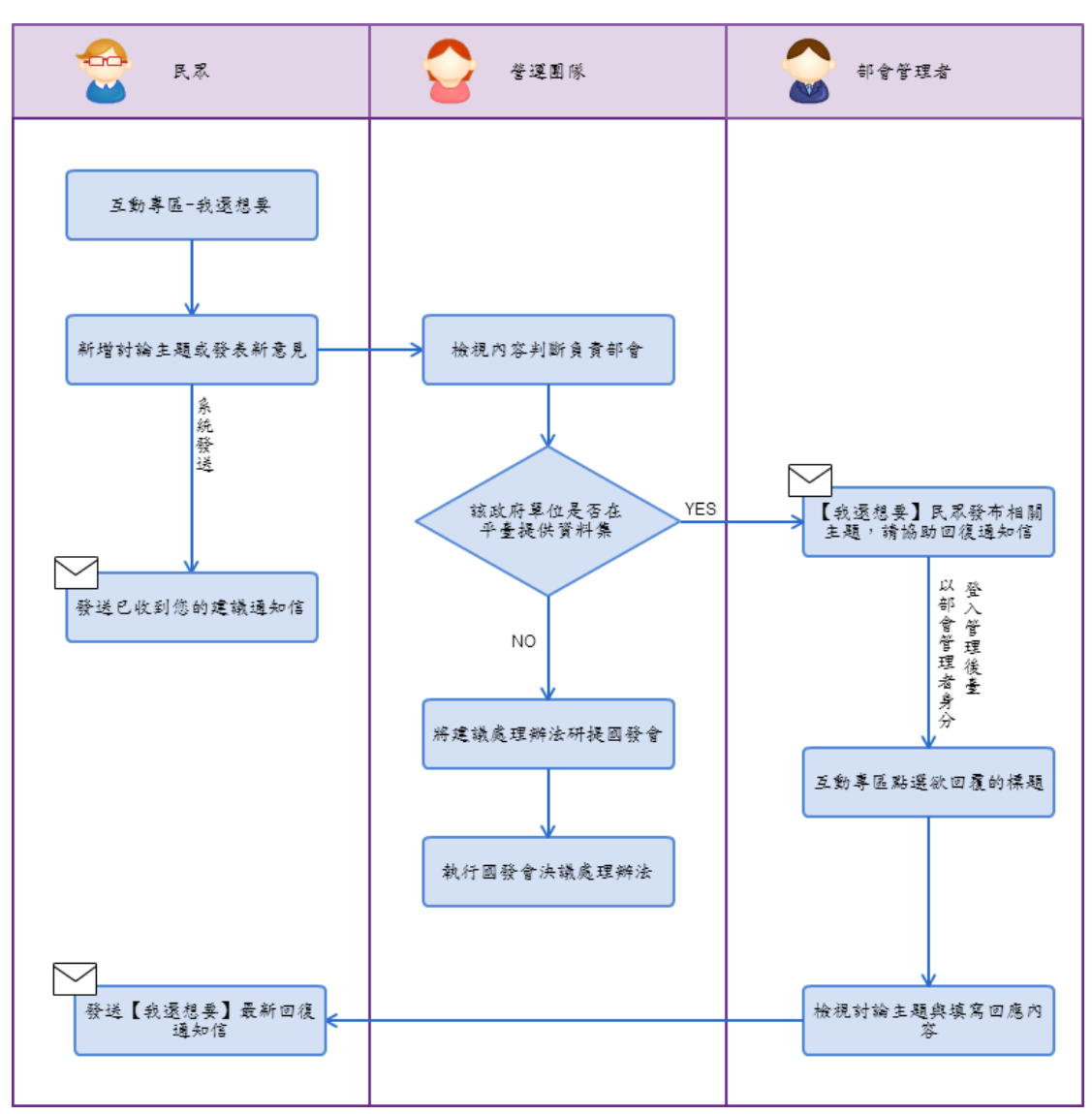

(四) 我還想要回覆流程(功能及角色)

【圖 4】我還想要回覆流程

- 二、 操作說明
  - (一) 後臺管理系統登入說明
    - 後臺網址

在瀏覽器輸入後臺網址 <u>http://cms. data. gov. tw</u>,瀏覽器會出現以下 訊息,請點選「確定」按鈕,即進入我的 e 政府會員登入網頁。

| cms.data.gov.tw 的網頁顯示: |    | × |
|------------------------|----|---|
| 請先登入您的帳號再使用後台管理功能!     |    |   |
|                        | 確定 | ] |
|                        |    |   |

【圖 5】登入提示訊息

 我的 e 政府會員登入網頁 請輸入您在<u>我的 e 政府</u>會員的公務帳號,登入成功即可進行後臺進相關 功能的使用,若尚未申請<u>我的 e 政府</u>會員,請連結至 <u>https://www.cp.gov.tw/portal/person/initial/Registry.aspx</u>進 行申請,並須申請轉為公務帳號。

|                                                     | 我的e政府                   |
|-----------------------------------------------------|-------------------------|
| ₩<br>₩WW.GOV.TW                                     |                         |
|                                                     | 管員登入 加人管員               |
| ●号框吨签理TTA\$**\$/// 亡针定理示吗!!!                        | 帳號登入                    |
|                                                     | 帳號:                     |
|                                                     | 密碼:                     |
|                                                     | 登入 忘記密碼                 |
|                                                     | 憑證登入                    |
| 根號未啓用或被損定?<br>使用個人之自然人憑 設定密碼提示問題後: 忘記密碼時:確相留 人之自然人憑 | 請插入您的憑證並輸入PIN           |
| <u>检。即可啓用帳號</u><br>(詳細說明請點選此處)<br>(詳細說明請點選此處)       | PIN:                    |
|                                                     | こ<br>初次使用憑證登入,請安裝HICOS  |
| e政府服務平台公告                                           | 元件,安裝元件與登入問題,請詳常<br>見問题 |

【圖 6】我的E政府帳號登入畫面

3. 後臺管理介面

登入成功後,即進入後臺管理介面。

| 您好<br>資料提供者<br>資料審查者<br>部會管理者 |                  | (府資料開<br>ATA.GOV.T          | 放平臺<br>₩                                       |                                 | 큪성                               | :  會員服務                            | 平臺開闢                          | 字            | 查詢    |
|-------------------------------|------------------|-----------------------------|------------------------------------------------|---------------------------------|----------------------------------|------------------------------------|-------------------------------|--------------|-------|
| 後臺管理者                         | <b>X科集下載</b>     | 互動専盟                        | 活化應用                                           | 當與小組                            | M2M専匠                            | 授權條款                               | 開於平臺                          | 會員專區         | 營運功能  |
|                               | 首页               |                             |                                                |                                 |                                  |                                    |                               |              |       |
|                               | 資料提              | 供者                          |                                                |                                 |                                  |                                    |                               |              |       |
|                               | 预计网放资料           | 無新増 預計開                     | 放資料集待處理(0                                      | ) 預計開放資料                        | 集已處理(0) 預                        | 计阿欣资料集团出                           | 資料集匯入個                        | (出) 新增資料集    | 1     |
|                               | 待處理(1)           | 已處現(86) [2]                 | 下架(1) 退回逾3                                     | 电通知(0) 互動                       | 寺區(46) 資料集                       | 谢覽/下載次數統                           | 计報表 資料集組                      | (計) 公告       |       |
|                               | 常料集名相查测          | NURRE                       | 1 23                                           |                                 |                                  |                                    |                               |              |       |
|                               |                  | 資料集名種                       | R.                                             | E                               | 期マ                               | 状態▲                                |                               | 操作           |       |
|                               | 無障礙網貨標           | 章統計                         |                                                | 103年09月                         | 16日 暫                            | 存 送審 [                             | 新增資料資源 管理                     | 皇資料資源        |       |
|                               |                  |                             |                                                |                                 |                                  |                                    |                               |              |       |
|                               | 最佳激覽解考<br>如對本站有任 | 行変為1024x768以上<br>5何問題或意見歌迎尊 | <ul> <li>講家登展委員會:</li> <li>講家登展委員會:</li> </ul> | 电址:台北市10020中<br>02-2192-7111 信箱 | 正互変変称3號 電話<br>: egov@service.gov | : 02-2316-5300 体<br>.tw © 2015 國家登 | 真電話:02-2394-21<br>展委員會 Rev:10 | 165 NO.453AA | \$.8M |

【圖 7】後臺管理介面

(二) 後臺使用者操作說明

1. 部會管理者

後臺管理介面預設角色為資料提供者,點選浮動視窗「部會管理者」即可切 換至部會管理者的功能頁面,點選各頁籤功能即可切換到該功能進行操作, 各頁籤功能說明如下。

若沒有出現部會管理者角色,即代表尚未具有部會管理者身分,若需操作部 會管理者之功能,請至後臺公告區下載「政府資料開放平臺部會管理者申請 表」

(http://cms.data.gov.tw/dataset/131/editor/view\_announcement/8097),依申請須知填寫後提出申請。

| ,您好<br>資料提供者<br>資料審查者<br>部會管理者                                                                                                    | Č 🖏                                  | 府資料開<br>ATA.GOV.T | 放平臺<br>₩ |      | 型注    | 1 會員服務 | 平臺開闢 | 字    | 查詢   |  |
|----------------------------------------------------------------------------------------------------|--------------------------------------|-------------------|----------|------|-------|--------|------|------|------|--|
| 後臺管理者                                                                                                    | 原料集下载                                | 互動專區              | 活化應用     | 詰胸小組 | M2M専필 | 授權條款   | 開於平臺 | 會員專區 | 營運功能 |  |
|                                                                                                    |                                      |                   |          |      |       |        |      |      |      |  |
|                                                                                                    |                                      |                   |          |      |       |        |      |      |      |  |
| 武具の目的では、「「「「「「」」」」」     「「「」」」     「「」」」     「「」」」     「「」」」     「「」」     「「」」     「「」」     「「」」     「「」」     「「」」     「「」」     「「」」     「「」」     「「」」     「「」」     「「」」     「「」」     「「」」     「「」」     「「」」     「「」」     「「」」     「「」」     「「」」     「「」」     「「」」     「「」」     「「」」     「「」」     「「」」     「「」」     「「」」     「「」」     「「」」     「「」」     「「」」     「「」」     「「」」     「「」」     「「」」     「「」」     「「」」     「「」」     「「」」     「「」」     「「」」     「「」」     「「」」     「「」」     「「」」     「「」」     「「」」     「「」」      「「」」      「「」      「「」      「「」      「「」      「「」      「「」      「「」      「「」      「「」      「「」      「「」      「「」      「「」      「「」      「「」      「「」      「「」      「「」      「「」      「「」      「「」      「「」      「「」      「「」      「「」      「「」      「「」      「「」      「「」      「「」      「「」      「「」      「「」      「「」      「「」      「「」      「「」      「「」      「「」      「「」      「「」      「「」      「「」      「「」      「      「      「      「      「      「      「      「      「      「      「      「      「        「      「 |                                      |                   |          |      |       |        |      |      |      |  |
|                                                                                                    | [五點專區] 未經覆違則通知] 我有話要說解表] 我還想要報表] 公告] |                   |          |      |       |        |      |      |      |  |

【圖 8】部會管理者功能頁面

(1) 部會授權清單

檢視所屬部會下所有已設定的資料審查者及資料提供者清單,可輸入 機關人員名稱或身分進行查詢,若需刪除機關人員身分,點選刪除按 鈕。

| 請輸入機關人員名稱 | 揮身分 💠 査詢 |       |              |    |
|-----------|----------|-------|--------------|----|
| 部會        | 機關人員▲    | 身份▲   | 機關單位         | 操作 |
| 國家發展委員會   | 徐葦庭      | 資料提供者 | 國家發展委員會      | 刪除 |
| 國家發展委員會   | 賴克敏      | 資料審查者 | 國家發展委員會      | 刪除 |
|           |          | 資料提供者 | 國家發展委員會      | 刪除 |
| 國家發展委員會   | 江淑玲      | 資料提供者 | 國家發展委員會      | 刪除 |
| 國家發展委員會   | 陳怡璇      | 資料提供者 | 國家發展委員會      | 刪除 |
|           |          | 資料提供者 | 國家發展委員會檔案管理局 | 刪除 |
| 國家發展委員會   | 鄭麗娟      | 資料提供者 | 國家發展委員會      | 刪除 |
|           |          | 資料提供者 | 國家發展委員會檔案管理局 | 刪除 |
| 國家發展委員會   | 林豈煥      | 資料提供者 | 國家發展委員會      | 刪除 |
| 國家發展委員會   | 羅玉雯      | 資料提供者 | 國家發展委員會檔案管理局 | 刪除 |

【圖 9】部會授權清單

(2) 部會授權管理

設定方式如下:

- 選擇需設定的「機關人員」,若沒有找到該機關人員姓名,代表該 位機關同仁尚未登入過後臺系統,請機關同仁先登入後臺系統,部 會管理者重新進入本畫面即可找到該機關同仁姓名。
- ii. 選擇設定的角色為「資料提供者」或「資料審查者」,點選後若該 機關人員該角色已有設定,則下方「目前已選取的機關」會出現已 設定的機關名稱,可以進行修改。
- iii. 點選該角色要設定的機關名稱,使用「>>」移至右方,不需要的機關則使用「<<」移至左方。</p>
- iv. 按下「儲存」即完成該機關人員該角色的設定,若同一位機關人員 有不同角色的設定,要先儲存設定後再設定另一個角色。

| 請選擇機關人員 🛤 | 邏擇人員 	 請選擇角色            | <ul> <li>資料提供者 資料審查者</li> </ul> |  |
|-----------|-------------------------|---------------------------------|--|
| 全部或剩餘的機關  | 國家發展委員會<br>國家發展委員會檔案管理局 | 目前選取的機關                         |  |
|           |                         | »<br>«                          |  |
| 儲存        |                         |                                 |  |

【圖 10】部會授權管理

(3) 逾期通知

檢視資料集逾期通知訊息,可輸入資料集名稱查詢特定資料集,選擇 狀態「逾期未審核」查詢資料審查者未於7日內審查資料集;選擇狀 態「退回逾期未處理」查詢資料提供者未於7日內處理退回的資料集。 顯示查無資料即為未逾期之資料集。

| 資料集名稱查詢         | 請選擇狀態 |            |       |
|-----------------|-------|------------|-------|
|                 | 資料集名稱 | 最後修改日期▲    | 逾期通知▲ |
| SD2-2-1-1-1直接送審 |       | 104年06月30日 | 逾期未審核 |
| (測試)新增預計開放資料    |       | 104年05月27日 | 逾期未審核 |

#### 【圖 11】逾期通知

(4) 預計開放資料集匯出

可輸入資料集名稱或描述查詢,選擇狀態、機關等不同條件查詢預計 開放資料集之資訊,選擇狀態下拉式選單可依「暫存(預計)」、「退回(預 計)」、「審查中(預計)」、「預計開放」、「處理中」、「審查中」、「已公開」、 「不對外開放」、「所有狀態」、「逾期未開放」篩選,若勾選是否匯出, 可匯出預計開放資料集清單。部會管理者可匯出部會暨所屬之預計開 放資料集清單。

| 資料集名稱、描述查詢                                | 請選擇狀態 ▼ 全部機關                                                           | ▼ 査護             | 〕 重設 □ א | 是否匯出   |            |    |
|-------------------------------------------|------------------------------------------------------------------------|------------------|----------|--------|------------|----|
|                                           |                                                                        |                  |          |        |            |    |
| 資料集名稱                                     | 資料集描述                                                                  | 資料集提供機關          | 預計開放年月▼  | 開放狀態   | 實際開放日期     | 備註 |
| 預計開放資料集修改                                 | 預計開放資料集 修改                                                             | 國家發展委員會檔案<br>管理局 | 104年09月  | 預計開放   |            |    |
| 全台各大遊樂園詳細<br>介紹                           | 全台各大遊樂園介紹                                                              | 國家發展委員會          | 104年08月  | 處理中    | 104年07月05日 |    |
| 請各部會每季上傳諮<br>詢小組會議紀錄並新<br>增決議之預計開放資<br>料集 | 請各部會每季上傳諮詢小組會議紀錄並新增<br>決議之預計開放資料集                                      | 國家發展委員會          | 104年08月  | 預計開放   |            |    |
| 政府資料開放平臺<br>「我有話要說」民眾<br>建議開放資料清單_範<br>例  | 政府資料開放平臺之「我有話要說」民眾建<br>議開放資料清單,包含發表日期、資料集名<br>稱、意見標題、意見內容、回覆狀態等欄<br>位。 | 國家發展委員會          | 104年08月  | 暫存(預計) |            |    |

(5) 使用者紀錄

可輸入使用者名稱或選擇動作,以檢視部會管理人員登入系統、處理授 權與登出系統紀錄。

| 100A23868 NEFEF : 2 | 3     |                     |
|---------------------|-------|---------------------|
| 部會管理人員              | 動作 角色 | 時間▼                 |
|                     | 登入    | 104年07月16日 18:08:45 |

【圖 12】使用者紀錄

(6) 跨平臺介接記錄

若部會有自建平臺與本平臺進行資料集詮釋資料介接,可於此下拉選擇執行結果(成功/失敗),及查詢期間(自開始日期至結束日期),查詢與 平臺介接之Log 記錄。

| 執行結     | 果      | 開始日期*        | 結束                  | 日期*      |           |                                      |
|---------|--------|--------------|---------------------|----------|-----------|--------------------------------------|
| 成功      | •      | 2015/01/01   | E.g., 2015/07/29 20 | 15/07/29 | E.g., 201 | 5/07/29 _ 查詢 _ 重設 _                  |
|         |        |              |                     |          |           |                                      |
| 介接      | 操作     | 發布機關IP       | 時間▲                 | 執行結果     | 錯誤代碼      | 内容                                   |
| Publish | POST   | 60.251.1.226 | 2015-05-07 19:36:25 | 成功       |           | 382000000A-000220                    |
| Publish | PUT    | 60.251.1.226 | 2015-05-07 19:39:15 | 成功       |           | 38200000A-000220                     |
| Publish | PUT    | 60.251.1.226 | 2015-05-07 19:50:18 | 成功       |           | 38200000A-000220                     |
| Publish | DELETE | 60.251.1.226 | 2015-05-07 19:59:29 | 成功       |           | 8F29E30A-02B4-460B-B2E1-C1814163BBDK |

【圖 13】跨平臺介接記錄

(7) 資料集瀏覽/下載次數統計報表

選擇欲查詢之機關,並輸入欲查詢之起訖日期,再點選查詢,點選下載 查詢報表可匯出查詢結果。

| 開始日期 *<br>2015/07/28<br>E.g., 2015/07 | 結束日期 *<br>2015/07/28<br>/28 E.g., 2015/07/28 | 全部機關         | • 查詢        | 重設 下非       | 載查詢報君     | Ł         |                    |                    |
|---------------------------------------|----------------------------------------------|--------------|-------------|-------------|-----------|-----------|--------------------|--------------------|
| 資料集編號                                 | 資料集名稱                                        | 服<br>和<br>分类 | 機關屬性        | 資料集提供<br>機關 | 新增瀏<br>覽量 | 新增下<br>載量 | 自102/4/1起累積<br>瀏覽量 | 自102/4/1起累積<br>下載量 |
| A41000000G-<br>000003                 | 行政院公報                                        | 公共<br>資訊     | 國家發展委<br>員會 | 國家發展委<br>員會 | 0         | 0         | 3579               | 1724               |
| A41000000G-<br>000004                 | 數位機會調查                                       | 公共<br>資訊     | 國家發展委<br>員會 | 國家發展委<br>員會 | 0         | 0         | 3602               | 1559               |

【圖 14】資料集瀏覽/下載次數統計報表

(8) 資料集上下架情形報表

選擇欲查詢之機關,並輸入欲查詢之起訖日期,再點選查詢。點選下載 查詢報表可匯出查詢結果。

| 開始日期 *<br>2015/07/28<br>E.g., 2015/07/28 | 結束日期<br>2015/0<br>E.g., 2 | 月 *<br><sup>7/28</sup><br>015/07/28 | 查詢 重設  | 下載查詢報表        |               |                 |                 |
|------------------------------------------|---------------------------|-------------------------------------|--------|---------------|---------------|-----------------|-----------------|
| 機關屬性                                     |                           | 資料                                  | 斗集提供機關 | 新增上架資料集<br>數量 | 累積上架資料集<br>數量 | 新增永久下架資料集<br>數量 | 累積永久下架資料集<br>數量 |
| 行政院                                      |                           | 行政院                                 |        |               | 36            |                 | 1               |

【圖 15】資料集上下架情形報表

(9) 資料集統計

選擇欲查詢之機關,可檢視部會下所有資料集瀏覽次數、下載次數及資 料集評分,可依各統計數據排序。

| 請選擇部習名構                     |            |       |        |     |        |
|-----------------------------|------------|-------|--------|-----|--------|
|                             |            |       |        |     |        |
| 資料集名稱▼                      |            | 瀏覽次數▲ | 下載次數▲  |     | 資料集評分▲ |
| 都市及區域發展統計彙編-6-1. 歷年住宅投資     |            | 964   | 93     | 3   |        |
| 都市及區域發展統計彙編-4-2. 交通費用、汽車數及  | 幾車數        | 875   | 178    | 1   |        |
| 都市及區域發展統計彙編-10-2. 各縣市政府歲出決算 | 重數         | 1053  | 122    | 5   |        |
| 都市及區域發展統計彙編-1-4.人口成長按主要都市分  | <b>}</b>   | 1100  | 91     | 4   |        |
| 都市及區域發展統計彙編-1-3.人口成長        |            | 974   | 113    | 5   |        |
| 都市及區域發展統計彙編                 |            | 2998  | 168    | 1   |        |
| 行政院公報                       |            | 3248  | 1703   | 5   |        |
| 臺灣製造業採購經理人指數(PMI)           |            | 3113  | 170    | 5   |        |
| 社會發展類委託研究計畫清單               |            | 168   | 10     | 3   |        |
| 機關施政績效評估報告                  |            | 2949  | 3619   | 5   |        |
|                             | <b>1</b> 2 | 3 下一頁 | > 最後一] | 貢 » |        |

【圖 16】資料集統計

(10) 後臺儀表板

檢視部會下所有資料集相關統計,並以圖表方式呈現,方便部會管理者 了解部會各所屬機關的資料集總筆數、總下載次數和總瀏覽次數的狀 況,以及部會所屬機關所提供資料集各別的下載次數和瀏覽次數,分為 下列三類查詢。

a. 依機關別資料集狀態

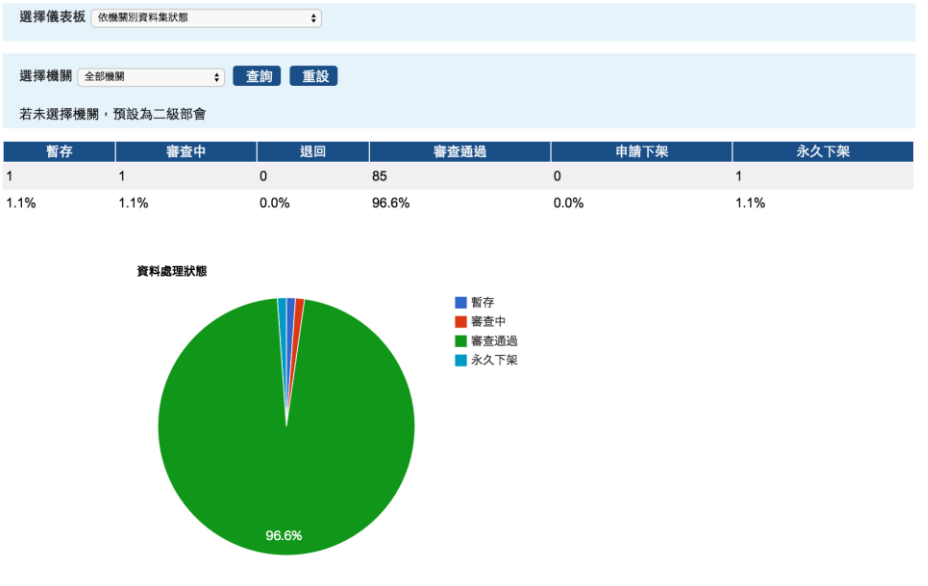

可選擇全部機關或各所屬機關,查詢資料集狀態數量及占比。

【圖 17】機關別資料集狀態

b. 依機關別總瀏覽/下載次數排序

可選擇機關別查詢總瀏覽次數或下載次數排序,按下「查詢」即會 顯示資料集總筆數長條圖與總下載次數和總瀏覽次數長條圖。

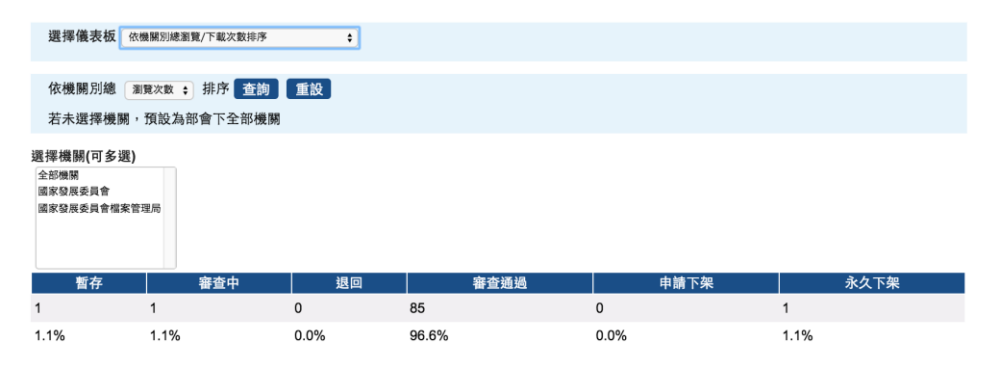

【圖 18】機關別總瀏覽/下載次數查詢

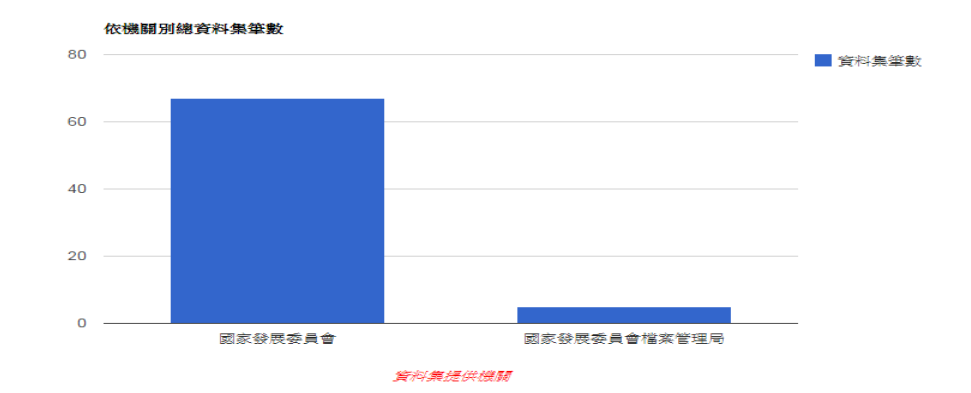

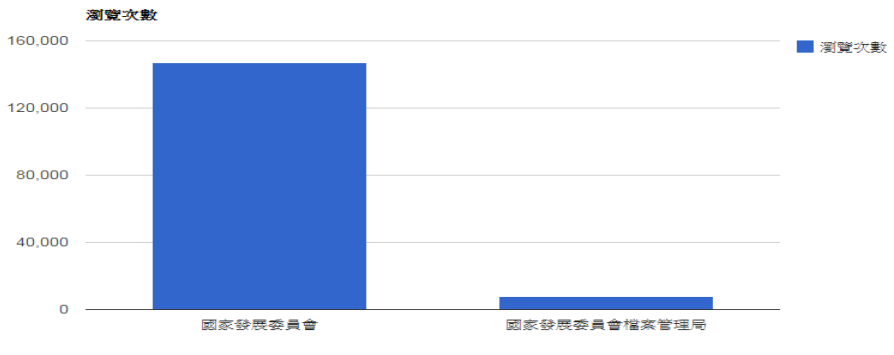

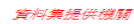

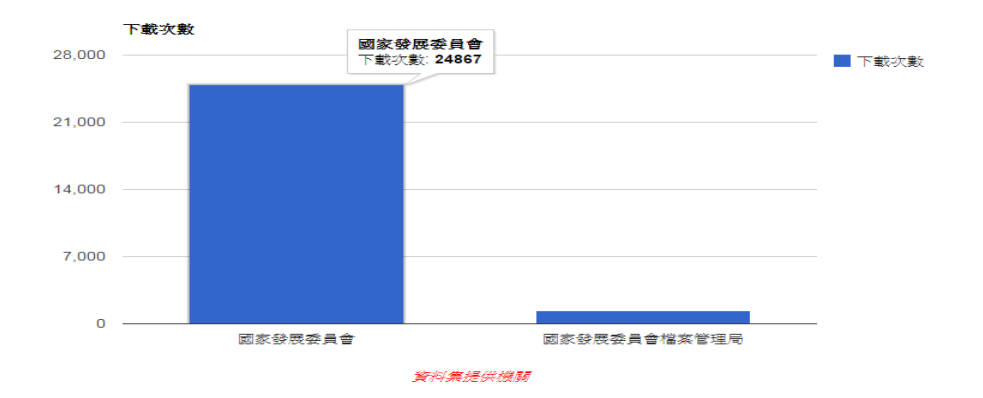

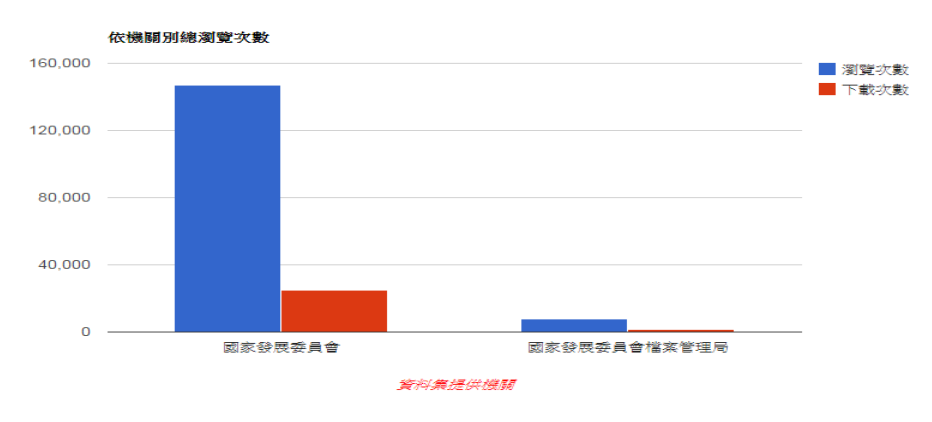

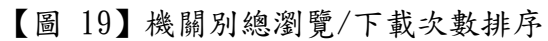

c. 依選擇機關資料集總瀏覽/下載次數排序前 5~20 名排序 可選擇機關別查詢總瀏覽次數或下載次數排序,按下「查詢」即會 顯示資料集總筆數長條圖與總下載次數和總瀏覽次數長條圖。

| 選擇儀表板     | 依選擇機關資料集總瀏覽/下載次數前N名排序 ◆      |
|-----------|------------------------------|
|           |                              |
| 依選擇機關資    | 資料集總 瀏覽次數 ; 前 10 ; 名排序 査詢 重設 |
| 若未選擇機關    | 剧,預設為部會下全部機關的資料集             |
| 選擇機關(可多獎  | 践)                           |
| 全部機關      |                              |
| 國家發展委員會   |                              |
| 國家發展委員會檔案 | 案管理局                         |
|           |                              |
|           |                              |

【圖 20】機關資料集總瀏覽/下載次數排序前N名查詢

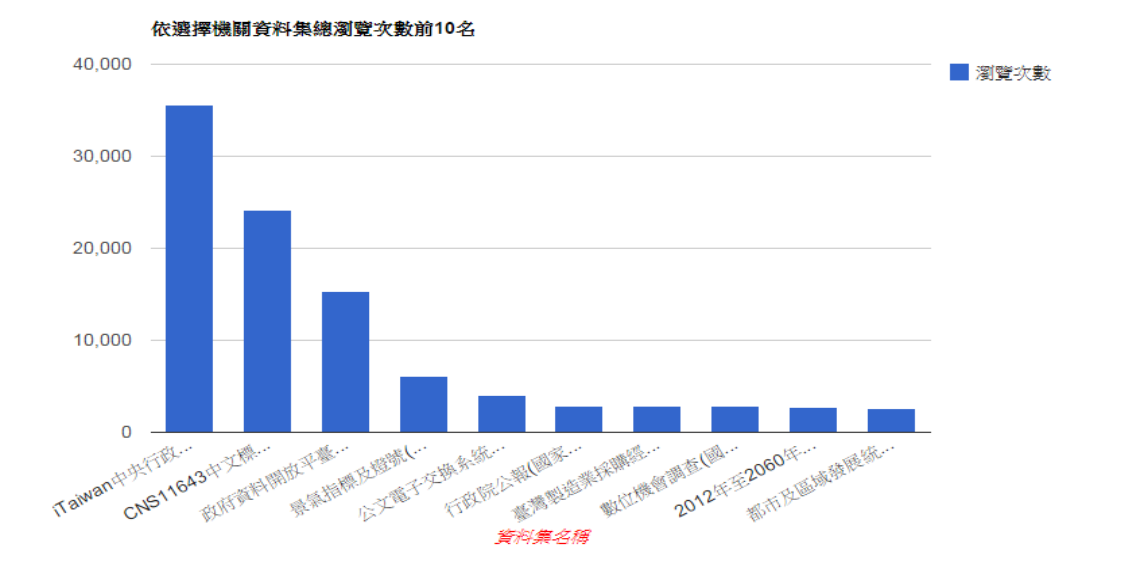

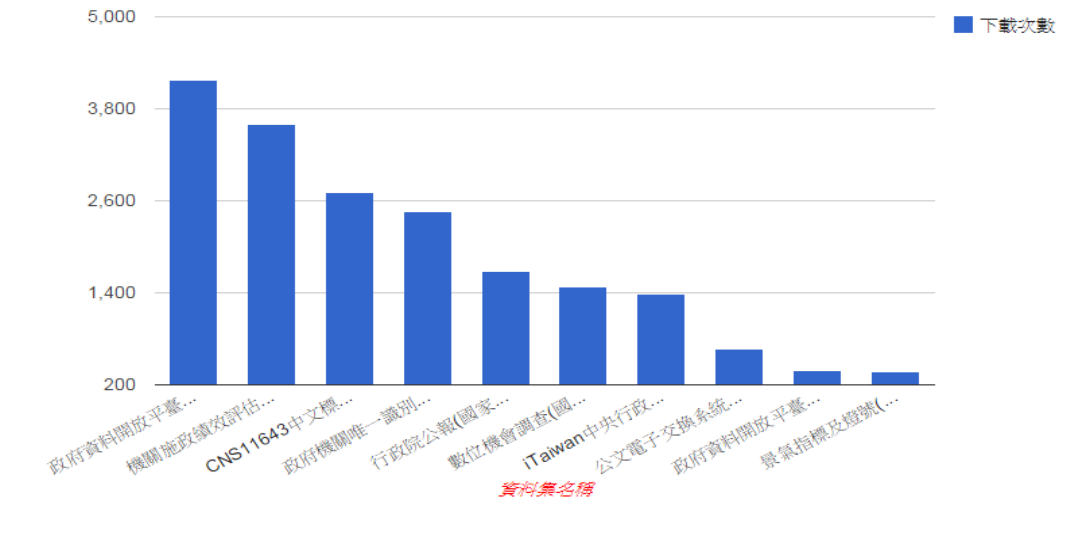

依選擇機關資料集總下載次數前10名

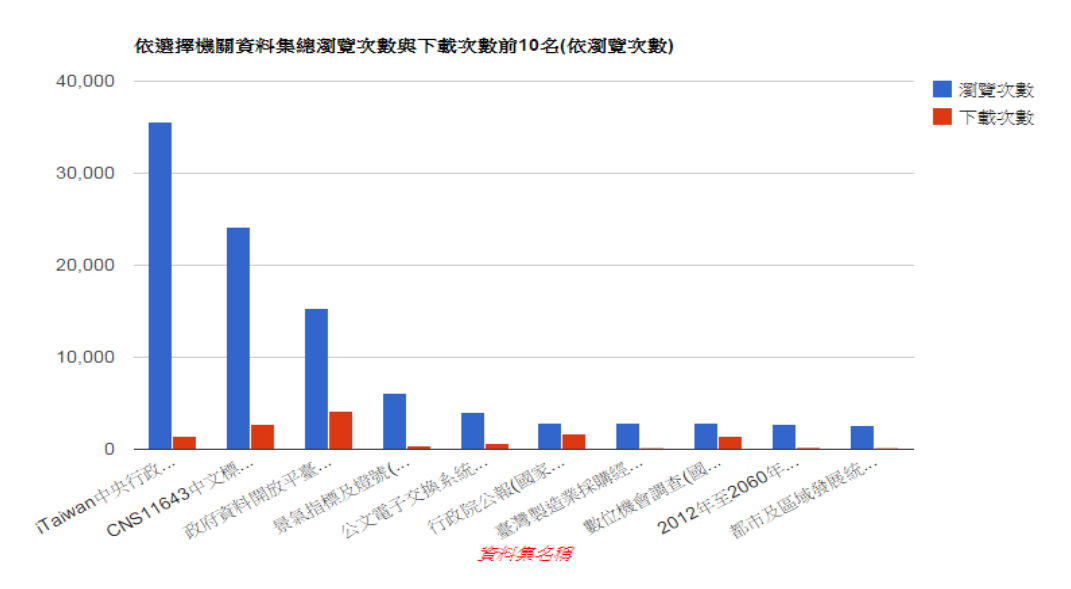

【圖 21】機關資料集總瀏覽/下載次數排序前N名排序

#### (11) 互動專區

檢視及回應一般使用者針對所屬部會建議開放資料集之「我還想要」 建議列表,其欄位為標題、發表日期、回覆狀態、回覆日期。點選標 題後可進入該筆「我還想要」檢視詳細內容,點選系統營運分派之「回 應」即可回應民眾之開放建議。

| 標題 發表日期▼ 回覆狀態▲ 回覆日期4                   |  |
|----------------------------------------|--|
| 標題請開放免費上網地點 104年06月15日 已回覆 104年06月25日  |  |
| 政府無線上網熱點使用記錄 104年02月28日 已回覆 104年05月12日 |  |
| 建議部會開放所做的民意調查資料 104年02月1日 未回覆          |  |
| 行政院各首長信箱 104年01月14日 已回覆                |  |

【圖 22】互動專區

首頁》互動專區》我還想要…》政府無線上網熱點使用記錄

政府無線上網熱點使用記錄

#### f 8 🔽 🖻 🧲

| 建議人            | t****g                                                                                                    |
|----------------|----------------------------------------------------------------------------------------------------|
| 建議資料集名稱        | 無線上網熱點使用記錄                                                                                                    |
| 建議開放的欄位        | 熱點編號:熱點名稱:使用人次:使用人數:使用分鐘數:上下載量                                                                                                    |
| 建議原因           | 現行全台各縣市機關,陸續於所轄公共區域建置無線熱點,以提供民眾上網服務。為利檢討預算經費編列之執行<br>成效,杜絕支出浪費,應透過統計數據,以瞭解民眾在各個熱點上網使用情形。建講開放「無線上網熱點使用記錄」,包括「中央行取機關室內公共區域提供免費無線上網(Taiwan)」、「臺北公眾區免費無線上網(Taipei<br>Free)」、「新北市政府無線上網 (NewTaipei)」等等。 |
| 👍 喜歌 👌 🏓 不喜歌 👌 |                                                                                                    |

» 發表新意見 瀏覽人次: 153

#### 意見

| 信念mel,除此召兵上建得出之族五十子时xx电差内或烧,等(1%间后庄上**(1%被行15)以从18%在十子多日<br>最基本的網路服務,因此行政院推動之Taiwam無線網路服務,並非以使用成本效益為唯一考量,除了書用<br>政府機關公共空間提供民眾便利無線上網環境,在偏鄉地區也扮演提高偏違民眾提觸資訊社會友數位學習的<br>機會。二、目前Taiwan熱點低品名機關或地方政府自行建置及維運,命會負責單一認認及客服服務,您所<br>建議開放各熱點使用人实、使用人數、使用分鐘數等資料須由各建置機關開發系統後提供,本會將協調各機<br>關列人開放評估。祝您身體健康一切如意。國家發展委員會 敬啟 |
|----------------------------------------------------------------------------------------------------|
| 有關您建議提供「無線上網熱點使用記録」,敬復如下<br>固定網址由 y****g 在 週一,04/13/2015 - 14:03 發表<br>您好: 有關您連議提供「無線上網熱點使用記錄」,敬復如下:一、網路服務已像水電一樣成為民眾的生<br>至於雲思人,政府有書任建構出方便目空範的敵位通用環情,讓不論居住在城市可鄉村的民眾,都能空舊亨有                                                                                                    |

| 建藏人 11 0 |    |
|----------|----|
|          | 標題 |
| 回應*      |    |

| 1          | 4447 |              |
|------------|------|--------------|
| 請輸入圖片中的文字: |      | CROCAPTCHA** |
| 儲存         |      |              |

【圖 23】檢視我還想要開放建議內容

首頁 » 政府無線上網熱點使用記錄

發表新意見

F 🛯 🔽 🖻 🗲

#### 【圖 24】回應民眾開放建議

(12) 未回覆逾期通知

檢視互動專區之「我有話要說」未於7日內回覆留言,可選擇部會名稱 或輸入資料集名稱、意見標題、意見內容,以查詢特定意見。顯示查無 資料即為未有逾期未處理之留言。

| 請選擇部會名稱   |         |              |      |                   |
|-----------|---------|--------------|------|-------------------|
| 發表日期▼     | 資料集提供機關 | 資料集名稱        | 意見標題 | 意見內容              |
| 104年07月7日 | 國家發展委員會 | 都市及區域發展統計彙編一 | 資料年份 | 您好, 想請問這個資料集的修訂時間 |

【圖 25】未回覆逾期通知

(13) 我有話要說報表

選擇查詢機關(本部暨所屬),並輸入查詢之開始日期及結束日期,再點 選查詢,可見報表及圖示。亦可點選下載查詢報表匯出查詢結果。

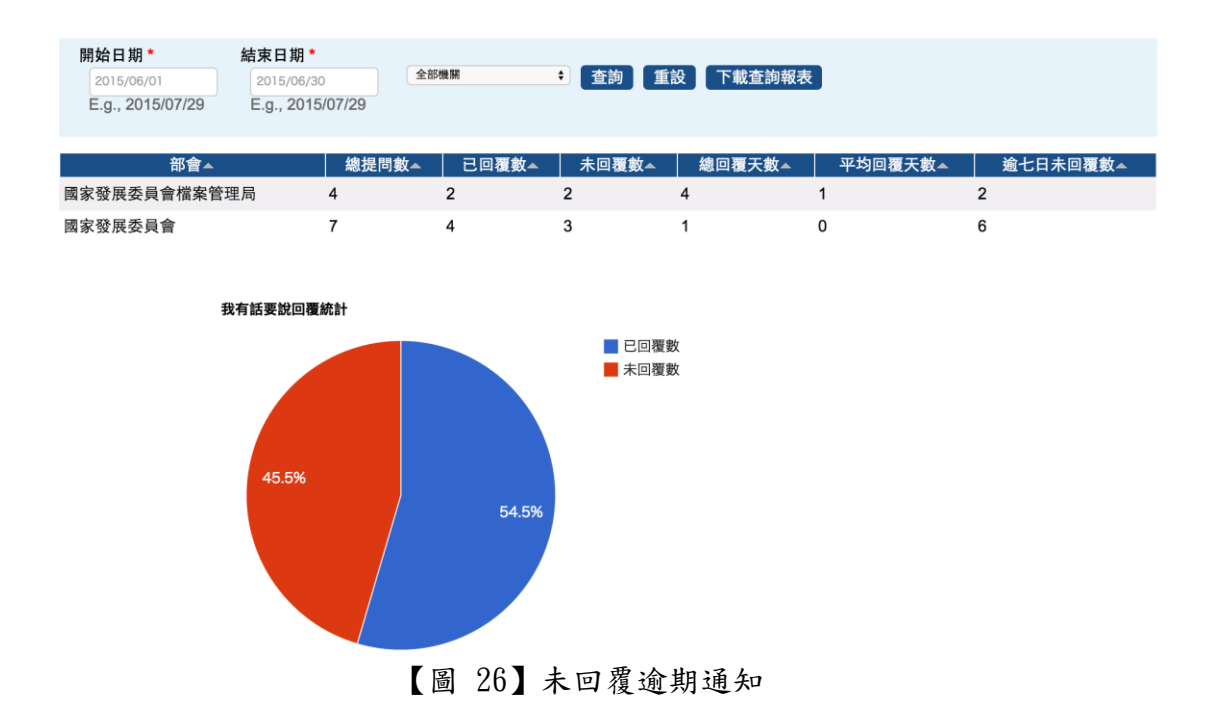

(14) 我還想要報表

選擇查詢機關(本部暨所屬),並輸入查詢之開始日期及結束日期,再點 選查詢,可見報表及圖示。亦可點選下載查詢報表匯出查詢結果。

| 開始日期 *           | 結束日期 *           |        |                |        |         |          |
|------------------|------------------|--------|----------------|--------|---------|----------|
| 2015/06/01       | 2015/06/30       | 全部機關 🗧 | <b>査詢</b> 下載查詢 | 回報表 重設 |         |          |
| E.g., 2015/07/29 | E.g., 2015/07/29 |        |                |        |         |          |
|                  |                  |        |                |        |         |          |
| 部會▲              | 總提問數▲            | 已回覆數-  | 未回覆數▲          | 總回覆天數▲ | 平均回覆天數▲ | 逾七日未回覆數▲ |

(15) 公告

檢視管理後臺公告清單,可輸入文字以查詢公告名稱或公告內容,點選 公告名稱即可詳閱公告內容。

| 公告名稱、公告內容查                        |            |
|-----------------------------------|------------|
| 公告名稱                              |            |
| 系統重大版更停機公告                        | 104年07月22日 |
| 開放資料之主題分類說明與定義                    | 104年06月25日 |
| 請各部會每季上傳諮詢小組會議紀錄並新增決議之預<br>計開放資料集 | 104年06月23日 |

2. 資料審查者

系統預設顯示資料提供者的角色頁面,請點選浮動視窗「資料審查者」 即可切換至資料審查者的功能頁面,點選各頁籤功能即可切換到該功能 進行操作,各頁籤功能說明如下。

若沒有出現資料審查角色,即代表您尚未具有資料審查身分,若需操作 資料審查者之功能,請洽貴機關所屬部會之部會管理者。

| 您好<br>資料提供者<br>資料審查者<br>部會管理者 |                                                                          | 府資料開<br>ATA.GOV.T | 放平臺<br>₩   |      | <b>2</b> : | 1  會員服務 | 平臺開創 | 序    | 查詢   |
|-------------------------------|--------------------------------------------------------------------------|-------------------|------------|------|------------|---------|------|------|------|
| 後臺管理者                         | 資料集下載                                                                    | 互動專臣              | 活化應用       | 筋與小組 | M2M専臣      | 授權條款    | 關於平臺 | 會員專區 | 營運功能 |
|                               | 前、                                                                       | 本本                |            |      |            |         |      |      |      |
|                               | <b>資料番単石</b><br>別計開放資料集待審査(0) 別計開放資料集已審査(0) 別計開放資料集風出 待審査(279) 已審査(9607) |                   |            |      |            |         |      |      |      |
|                               | 按標逾期通知                                                                   | (198) 互動專調        | L(46) 資料集統 | 計一公告 |            |         |      |      |      |

#### 【圖 28】資料審查者功能頁面

(1) 預計開放資料集待審查

檢視被授權審查機關之預計開放資料集,可輸入名稱及狀態查詢特定資 料集。

| 預計開放資料集名稱查詢       |     |            |     |        |
|-------------------|-----|------------|-----|--------|
| 資料集名              | 3稱▲ | 日期▲        | 狀態▲ | 操作     |
| (測試)儲存資料集並新增資料資源8 |     | 104年07月08日 | 審查中 | 快速審查審查 |
| ABC               |     | 104年07月08日 | 審查中 | 快速審查審查 |

【圖 29】預計開放資料集待審查功能頁面

- 「快速審查」按鈕-無法查看預計開放資料集詮釋資料內容明 細,點選後直接審查通過,該資料集會移至「預計開放資料集 已審查」頁籤。快速審查完成資料集,系統自動發送通知信給 資料提供者。
- ii. 「審查」按鈕-點選資料集名稱後可查看預計開放資料集詮釋 資料內容明細,進行審查:
  - a. 可檢視預計開放資料集各欄位內容。
  - b. 通過一按下「審查通過」即完成預計開放資料集審查作業,該資料集會移至「預計開放資料集已審查」頁籤。
  - c. 退回-

- (a) 填寫「審查意見」。
- (b)可以點選「常用審查用語」,撰擇適當的退回原因, 該用語即出現在下方「審查意見」欄位,視需要再修 改文字;選「其他」代表自行輸入退回原因。
- (c)按下「退回」即完成資料集審查作業,該資料集移至 資料提供者的「預計開放資料集待處理」頁籤,待資 料提供者修改後再次送審。且系統自動發送通知信給 資料提供者。
- (2) 預計開放資料集已審查

查閱審查通過之預計開放資料集清單,可輸入資料集名稱或選擇狀態, 查詢特定資料集。點選資料集名稱可查閱預計開放資料集歷史紀錄。

| 預計開放資料集名稱查詢 講選擇狀題 💠 查詢 重設 |            |      |
|---------------------------|------------|------|
| 資料集名稱▲                    | 日期▲        | 狀態▲  |
| (測試)新增預計開放資料              | 104年05月27日 | 審查通過 |
| (測試)預計開放資料集對應的資料及上架後      | 104年05月28日 | 審查通過 |

【圖 30】預計開放資料集已審查功能頁面

#### (測試)新增預計開放資料

|             | 資料集描述   | (測試)新增預計開放資料 |                     |  |  |  |
|-------------|---------|--------------|---------------------|--|--|--|
|             | 預計開放年月  | 04年03月       |                     |  |  |  |
|             | 資料集提供機關 | 國家發展委員會      |                     |  |  |  |
| 預計開放資料集歷史紀錄 |         |              |                     |  |  |  |
| 使用者         | 資料集狀態   | 審查意見         | 時間                  |  |  |  |
| 陳怡璇         | 審查中     |              | 2015-05-12 18:36:34 |  |  |  |
| 賴克敏         | 審查中     |              | 2015-05-14 14:10:09 |  |  |  |
| 袁曉玲         | 審查通過    |              | 2015-05-14 14:11:09 |  |  |  |

【圖 31】預計開放資料集歷史紀錄功能頁面

(3) 預計開放資料集匯出

可輸入資料集名稱或描述查詢,選擇狀態、機關等不同條件查詢預計開 放資料集之資訊,選擇狀態下拉式選單可依「暫存(預計)」、「退回(預 計)」、「審查中(預計)」、「預計開放」、「處理中」、「審查中」、「已公開」、 「不對外開放」、「所有狀態」、「逾期未開放」篩選,若勾選是否匯出, 可匯出預計開放資料集清單。資料審查者可依被授權審查之權限,查 詢、匯出特定機關之預計開放資料集清單。

| 資料集名稱、描述查詢                                        | 請選擇狀態 ▼ 全部機關                                                           | ▼ 直調             | 重設 🗆 🗏  | 是否匯出       |               |          |
|---------------------------------------------------|------------------------------------------------------------------------|------------------|---------|------------|---------------|----------|
|                                                   | - market take taken to                                                 |                  |         | HHAL ILLAH |               | 646 N.N. |
| 資料集名構                                             | 資料集御迹                                                                  | 資料集提供機關          | 預計開放年月▼ | 「開放狀態」     | <b>置際開放日期</b> | 備証       |
| 預計開放資料集 修改                                        | 預計開放資料集 修改                                                             | 國家發展委員會檔案<br>管理局 | 104年09月 | 預計開放       |               |          |
| 全台各大遊樂園詳細<br>介紹                                   | 全台各大遊樂園介紹                                                              | 國家發展委員會          | 104年08月 | 處理中        | 104年07月05日    |          |
| 請各部會每季上傳諮<br>詢小組會議記錄並新<br>增決議之預計開放資<br>料 <u>集</u> | 請各部會每季上傳諮詢小組會議紀錄並新增<br>決議之預計開放資料集                                      | 國家發展委員會          | 104年08月 | 預計開放       |               |          |
| 政府資料開放平臺<br>「我有話要說」民眾<br>建議開放資料清單_範<br>例          | 政府資料開放平臺之「我有話要說」民眾建<br>議開放資料清單,包含發表日期、資料集名<br>稱、意見標題、意見內容、回覆狀態等欄<br>位。 | 國家發展委員會          | 104年08月 | 暫存(預計)     |               |          |

【圖 32】預計開放資料集匯出

(4) 待審查

逐筆審查資料集,資料集狀態為審查中,可輸入資料集名稱或選擇資 料集狀態,查詢特定資料集。

| 資料集名碼查詢 請選擇狀態 < 查詢 |            |     |      |
|--------------------|------------|-----|------|
| 資料集名稱              | 日期▼        | 狀態▲ | 操作   |
|                    | 104年06月30日 | 審查中 | 快速審查 |

【圖 33】待審查資料集名稱及狀態查詢

- 「快速審查」按鈕一無法查看詮釋資料集內容明細,點選後直 接審查通過,該資料集會移至「已審查」頁籤。
- ii. 系統發送審查通過通知信予部會機關轄下之資料提供者,並依 上架日期將資料集露出前臺,如上架日期逾期,將以審查當日 做為上架日期。(例:預定上架日期為:105年1月10日,審查 通過日期為105年1月31日,上架日期即為105年1月31日)
- iii. 「審查」按鈕-點選資料集名稱後可查看資料集明細,進行審查:
  - a. 檢視資料集各欄位內容-
    - (a) 逐一檢視詮釋資料內容
    - (b)點選「資料資源」欄位之檔案格式(如:CSV、TXT) 或下載,可下載內容檢視其是否正確。
    - (c)點選「資料資源」欄位之檢視資料,可檢視資料資源之詮釋資料。
    - (d) 最下方可以檢視「資料集歷史紀錄」。
  - b. 通過一按下「審查通過」即完成資料集審查作業,該資料 集會移至「已審查」頁籤,系統則發送審查通過通知信予

部會機關轄下之資料提供者,並依上架日期將資料集露出 前臺,如上架日期逾期,將以審查當日做為上架日期。(例: 預定上架日期為:105年1月10日,審查通過日期為105 年1月31日,上架日期即為105年1月31日)

- c. 退回-
  - (a) 填寫「審查意見」。
  - (b)可以點選「常用審查用語」,撰擇適當的退回原因, 該用語即出現在下方「審查意見」欄位,視需要再修 改文字;選「其他」代表自行輸入退回原因。
  - (c)按下「退回」即完成資料集審查作業,系統發送審查 退回通知信予部會機關轄下之資料提供者,該資料集 移至資料提供者的「待處理」頁籤,待資料提供者修 改後再次送審。

| 下電型定義為直接下電測に目前管理地型機構明約<br>編構形式建為Authで加入AR50<br>主要地支展可加強的であるAuthのである<br>主要地支展可可加強的であった合資料規定原则<br>技巧可能規定<br>支援制度可能加強的であった合資料規定原则<br>技巧可能規定<br>加強で加えた可能加強的であった合資料規定原则<br>支援可能規定<br>加強で加えた可能加強的<br>加強で加えた可能加強的<br>都会意見: | 資料集团 | 1史纪錄                            |    |
|----------------------------------------------------------------------------------------------------|------|---------------------------------|----|
| 使用者 資料集狀態                                                                                                    | 審査意見 |                                 | 時間 |
| 審查中                                                                                                    |      | 104年07月29日14時21分09秒             |    |
| 10 m T                                                                                                    |      | tor i or i heart ranke ()) only |    |

【圖 34】常見審查用語及資料集歷史紀錄

(5) 已審查

檢視已審查通過之資料集名稱、日期、狀態。如需查詢該筆資料集詳 細之歷史紀錄(何時審查通過、何時修改、何時退回)即可點選該筆資 料集名稱檢視詳細的歷史紀錄。

資料集名稱查詢 查詢

| 資料集名稱                | 日期▼        | 狀態▲  |
|----------------------|------------|------|
| 103年度行政院原子能委員會核能研究所決 | 104年07月29日 | 審查通過 |
| 景氣指標及燈號              | 104年07月29日 | 審查通過 |
| 決算                   | 104年07月29日 | 審查通過 |

【圖 35】已審查

|     | 資料集歴史紀錄 |      |                     |    |  |  |  |
|-----|---------|------|---------------------|----|--|--|--|
| 使用者 | 資料集狀態   | 審查意見 |                     | 時間 |  |  |  |
|     | 資料集修改   |      | 104年07月29日14時22分16秒 |    |  |  |  |
|     | 審查通過    |      | 104年07月29日14時03分20秒 |    |  |  |  |
|     | 審查中     |      | 104年07月29日14時02分56秒 |    |  |  |  |
|     | 資料集修改   |      | 104年07月29日11時59分41秒 |    |  |  |  |

<sup>【</sup>圖 36】資料集歷史紀錄

(6) 授權逾期通知

檢視資料提供者送審後,未於7日內進行審查之資料集名稱、日期、 狀態。

| 資料集名稱查詢 <b>查</b> 詢 |            |       |
|--------------------|------------|-------|
| 資料集名稱              | 日期▼        | 通知    |
| SD2-2-1-1-1直接送審    | 104年06月30日 | 逾期未審核 |
| (測試)新增預計開放資料       | 104年05月27日 | 逾期未審核 |

#### 【圖 37】授權逾期通知

(7) 互動專區

可查詢民眾於資料集之「我有話要說」意見內容及回覆狀態,點選意 見標題,即可見特定一筆意見之內容,將回應內容張貼至回應框 內,可針對此意見進行回應。回應完成後儲存即同時出現於前臺民眾 提問之下。

| 資料集名稱、意見標  | 題、意見內容查詢 請選擇狀態 💠              | 查詢                          |                        |       |
|------------|-------------------------------|-----------------------------|------------------------|-------|
| 發表日期▼      | 資料集名稱                         | 意見標題                        | 意見內容                   | 回覆狀態▲ |
| 104年04月30日 | 政府資料開放平臺資料集清單                 | 更改為UTF-8儲存後,用excel開始,無法全部匯入 | 您好, 將下載的CSV資料, 另存<br>成 | 處理中   |
| 104年04月29日 | CNS11643中文標準交換碼全字<br>庫(簡稱全字庫) | 取得 Unicode 正式編碼             | 全字庫開放資料目前對應到<br>Unicod | 處理中   |

【圖 38】互動專區

首買» 政府資料開放平臺資料集清單

發表新意見

Fi 题 💟 🖸 😫

| 建議人 m****6<br>獨擇有貝類型 豪彩集內容亂碼   |             |  |
|--------------------------------|-------------|--|
| RE-更改為UTF-8儲存後,用excel開始,無法全部購入 | <b>非原发的</b> |  |

【圖 39】回應意見內容

(8) 資料集統計

目标入图其中的文学

儲存

Corrent

選擇欲查詢之機關,可檢視部會下所有資料集瀏覽次數、下載次數及資 料集評分,可依各統計數據排序。

| 請選擇部會名稱 🔶 查詢 |       |       |   |       |
|--------------|-------|-------|---|-------|
|              |       |       |   |       |
| 資料集名稱▼       | 點擊次數▲ | 下載次數▲ | 資 | 料集評分▲ |
| 離島建設基金預算與決算  | 389   | 64    | 0 |       |

#### 【圖 40】資料集統計

(9) 公告

檢視管理後臺公告清單,可輸入文字以查詢公告名稱或公告內容,點選 公告名稱即可檢視公告內容。

| 公告名稱、公告內容查                        |                   |
|-----------------------------------|-------------------|
| 公告名稱                              | 公告日期 <del>√</del> |
| 系統重大版更停機公告                        | 104年07月22日        |
| 開放資料之主題分類說明與定義                    | 104年06月25日        |
| 請各部會每季上傳諮詢小組會議紀錄並新增決議之預<br>計開放資料集 | 104年06月23日        |

【圖 41】公告

3. 資料提供者

公務機關人員預設為該機關之資料提供者,登入後臺系統後,依據申請之 OID 登載機關資料集,點選各頁籤功能即可切換到該功能進行操作,各頁籤 功能說明如下。

若需協助其他機關登載資料集,須由<u>部會管理者</u>於後臺系統進行授權設定。

| <u></u> |                      | (府資料開<br>ATA.GOV.T     | 放平臺<br>₩                |                         | 登년                           | 出 會員服務                 | 平臺關鎖                                                                                                    | 字           | 查詢   |
|---------|----------------------|------------------------|-------------------------|-------------------------|------------------------------|------------------------|----------------------------------------------------------------------------------------------------|-------------|------|
| 後臺管理者   | 資料集下載                | 互動專區                   | 活化應用                    | 諮詢小組                    | M2M專區                        | 授權條款                   | 關於平臺                                                                                                    | 會員專區        | 營運功能 |
|         | <sup>首頁</sup><br>資料提 | 供者                     |                         |                         |                              |                        |                                                                                                    |             |      |
|         | 預計開放資料               | ▶集新増 預計開<br>已處理(94) [已 | 放資料集待處理(0<br>下架(1) 退回逾期 | )) 預計開放資料<br>期通知(0) 互動: | ▶集已處理(0) ⑦<br>專區(53)     資料集 | 計開放資料集匯出<br>[瀏覽/下載次數統] | 首約集匯入版     計報表     資約集     資約集     資約集     資     資     資     資     資     資     資     資     資     資     資     資     資     資     省     省 | 新増資料集 統計 公告 |      |

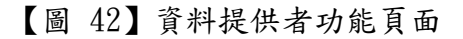

(1) 預計開放資料集新增

新增預計開放資料集,填寫完後可選擇儲存、送審。

| 首頁 » 資料提供者                                                        |
|-------------------------------------------------------------------|
| 建立 預計開放資料集                                                        |
| 預計開放資料集新增 預計開放資料集待處理(0) 預計開放資料集己處理(0) 預計開放資料集匯出 〕 資料集匯入/匯出 】新增資料集 |
| (待處理) [已處理] [已下架] [退回逾期通知] [互動專區] [資料集瀏覽] 「載次數統計報表] [資料集統計] 公告]   |
| 資料集名稱・                                                            |
| 容料集批論·                                                            |
| 具作术进程                                                             |
|                                                                   |
|                                                                   |
| 7項訂用以平月 *<br>104年 ▼ 07月 ▼                                         |
|                                                                   |
| 資料集提供機關。<br>國家發展委員會檔案管理局 、                                        |
| 储存 送審                                                             |

【圖 43】預計開放資料集新增

- i. 欄位輸入說明-依各欄位之說明逐一輸入
  - a. 資料集名稱:使用正式的名稱為該資料集命名通常以熟悉且容易辨識名稱為之。
  - b. 資料集描述: 內容描述為 500 字元以內, 便於使用者了解的資

料集內容。

C. 預計開放年月: 下拉式選單,此為資料集開放之年月。

| 汿        | 計開   | 邡 | 如年月   | *  |   |
|----------|------|---|-------|----|---|
|          | 104年 | • | 07月   | •  |   |
|          | 101年 |   |       |    |   |
|          | 102年 |   |       |    |   |
|          | 103年 |   |       |    |   |
| 沓)       | 104年 |   | 供機    | *  |   |
|          | 105年 |   |       |    | _ |
| <u>I</u> | 106年 |   | 會檔案管理 | 里局 | • |
|          | 107年 |   |       |    |   |

【圖 44】預計開放年月

d. 資料集提供機關:下拉式選單依據可登載資料集之權限點選 預計開放資料集之提供機關。(以國家發展委員會為例)

| 資料集提供機關 •    |   |
|--------------|---|
| 國家發展委員會檔案管理局 | • |
| 國家發展委員會檔案管理局 |   |
| 國家發展委員會      |   |

【圖 45】選擇預計開放資料集提供機關

- ii. 「儲存」按鈕-預計開放資料集詮釋資料登錄完後暫存之用,
   預計開放資料集將移至「預計開放資料集待處理」頁籤。
  - iii. 「送審」按鈕-將預計開放資料集送交資料審查者審閱,系統
     發送通知信予資料審查者,資料集將移至「預計開放資料集已
     處理」頁籤。
- (2) 預計開放資料集待處理

已儲存或退回的預計開放資料集於此處進行送審、刪除作業,可在上方 輸入資料集名稱及選擇狀態暫存或退回,查詢特定資料集。

| 請選擇狀態 ▼ 查詢 重設        |            |     |      |
|----------------------|------------|-----|------|
| 資料集名稱▲               | 日期▲        | 狀態▲ | 操作   |
| 政府資料開放平臺「我有話要說」民眾建議開 | 104年07月23日 | 暫存  | 送審刪除 |
| 政府資料開放平臺「最新消息」清單     | 104年06月18日 | 暫存  | 送審刪除 |

【圖 46】選擇預計開放資料集提供機關

(3) 預計開放資料集已處理

審查中或審查通過(即上架中)的預計開放資料集進行抽回、修改、移 轉至資料集作業,可在上方輸入資料集名稱及選擇狀態(審查中、審查 通過、不對外開放、逾期未開放、所有狀態),查詢特定資料集。

| <u>預計開</u> 放資料集名稱查詢   | 2          |       |          |
|-----------------------|------------|-------|----------|
| 資料集名稱▲                | 日期▲        | 狀態▲   | 操作       |
| (測試)儲存資料集並新增資料資源8     | 104年07月08日 | 審查中   | 抽回       |
| (測試)新行增預計開放資料         | 104年05月27日 | 審查通過  | 已轉移至資料集  |
| (測試)預計開放資料集對應的資料及上架後… | 104年05月28日 | 審查通過  | 已轉移至資料集  |
| 2-1-2-1功能測試           | 104年05月28日 | 不對外開放 | 修改       |
| ABC                   | 104年07月08日 | 審查中   | 抽回       |
| SD2-2-1-1-1功能測試       | 104年06月22日 | 不對外開放 | 修改       |
| SD2-2-1-1-1功能測試_01    | 104年07月01日 | 逾期未開放 | 轉移至資料集修改 |

【圖 47】預計開放資料集已處理

- 點選預計開放資料集名稱,可以檢視該資料集詮釋資料內容及 歷史紀錄。
- ii. 「抽回」按鈕一將已送審的預計開放資料集停止審查之用,可
   將狀態為審查中的資料集抽回停止審查,資料集將移至「預計
   開放資料集待處理」頁籤,可進行內容修改後再送審。
- iii. 「修改」按鈕-對審查通過(上架中)的預計開放資料集內容進行修改,若須變更開放狀態可以重新點選「對外開放」或「不對外開放」,若點選「不對外開放」將於「不對外開放原因」 欄位中填寫不對外開放原因,按下儲存即變更修改內容及狀態。

| 不對外開放原因 |                                          |
|---------|------------------------------------------|
| 版權非本部所有 |                                          |
|         |                                          |
|         |                                          |
|         | la la la la la la la la la la la la la l |
|         |                                          |

【圖 48】變更預計開放資料集開放狀態

iv. 「轉移至資料集」按鈕一將預計開放資料集轉為資料集,資料 集將由「預計開放資料集已處理」頁籤,移至「待處理」頁籤, 可修改詮釋資料欄位之內容後送審。 (4) 預計開放資料集匯出

可輸入資料集名稱或描述查詢,選擇狀態、機關等不同條件查詢預計 開放資料集之資訊,選擇狀態下拉式選單可依「暫存(預計)」、「退回(預 計)」、「審查中(預計)」、「預計開放」、「處理中」、「審查中」、「已公開」、 「不對外開放」、「所有狀態」、「逾期未開放」篩選,若勾選是否匯出, 可匯出預計開放資料集清單。資料提功者可依被授權審查之權限,查 詢、匯出特定機關之預計開放資料集清單。(若想匯出多個資料集提供 機關之預計開放資料集,需由部會管理者於後臺系統進行授權設定)

| 資料集名稱、描述查詢                                | 請選擇狀態 ▼ 全部機關                                                           | ▼ 査護             | 〕 重設 □ 봤 | 是否匯出   |            |    |
|-------------------------------------------|------------------------------------------------------------------------|------------------|----------|--------|------------|----|
|                                           |                                                                        |                  |          |        |            |    |
| 資料集名稱                                     | 資料集描述                                                                  | 資料集提供機關          | 預計開放年月▼  | 開放狀態   | 實際開放日期     | 備註 |
| 預計開放資料集 修改                                | 預計開放資料集 修改                                                             | 國家發展委員會檔案<br>管理局 | 104年09月  | 預計開放   |            |    |
| 全台各大遊樂園詳細<br>介紹                           | 全台各大遊樂園介紹                                                              | 國家發展委員會          | 104年08月  | 處理中    | 104年07月05日 |    |
| 請各部會每季上傳諮<br>詢小組會議紀錄並新<br>增決議之預計開放資<br>料集 | 請各部會每季上傳諮詢小組會議紀錄並新增決議之預計開放資料集                                          | 國家發展委員會          | 104年08月  | 預計開放   |            |    |
| 政府資料開放平臺<br>「我有話要說」民眾<br>建議開放資料清單_範<br>例  | 政府資料開放平臺之「我有話要說」民眾建<br>議開放資料清單,包含發表日期、資料集名<br>稱、意見標題、意見內容、回覆狀態等欄<br>位。 | 國家發展委員會          | 104年08月  | 暫存(預計) |            |    |

【圖 49】預計開放資料集匯出

(5) 資料集匯入/匯出

可一次匯入多筆資料集整批修改與新增,匯入成功之資料集請至「待 處理」頁籤逐筆檢核及送審。

- 上傳欲匯入檔案,檔案格式必須為EXCEL 資料格式,副檔名為 xls或xlsx,利用按鈕「選擇檔案」後在點選「上載」按鈕進 行檔案匯入動作。(檔案格式參閱匯入格式範本)
- ii. 檔案上傳成功後,利用按鈕「匯入資料集」進行匯入動作。
- iii. 檔案匯入成功後,資料集移至資料提供者「待處理」頁籤。

資料集匯入(配合詮釋資料調整,使用匯入功能前請參考匯入格式範本) 檔案上傳 通羅羅黨,本選擇任何檔案 相關說明: 為方便整批修改與新增資料集,請先上傳欲匯入檔案,檔案格式必須為EXCEL資料格式,副檔名為xls或xlsx,再利用按鈕「匯入資料集」進行匯入動作。 請參考匯入格式範本填寫相關欄位。欄位輸入請依據「資料集註釋資料標準規範」說明。資料集提供機關名稱與OID請參考gOID:http://oid.nat.gov.tw/。 資料集語条欄位請參考經濟部標準局之CNS13188語言名稱代碼.http://www.bsmi.gov.tw/transfer?target=Lang

【圖 50】檔案上傳

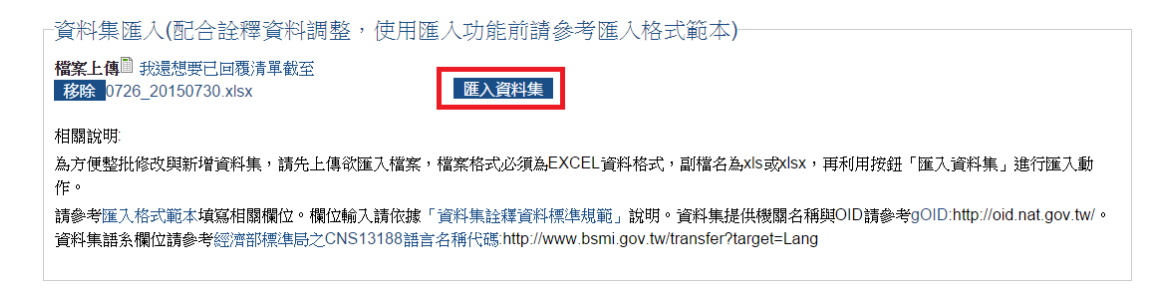

【圖 51】資料集匯入

利用「匯出資料集」按鈕,即可整批匯出帳號擁有資料提供者權限的 資料集,若想匯出多個資料集提供機關之資料集,需由部會管理者於 後臺系統進行授權設定。

| _資料集匯出                                  |  |
|-----------------------------------------|--|
| 匯出資料集                                   |  |
| 相關說明                                    |  |
| 整批匯出帳號擁有資料提供者相關權限的資料集                   |  |
| 若想匯出部會下相關機關的資料集,必須將帳號設定為擁有欲匯出機關的資料提供者權限 |  |

#### 【圖 52】資料集匯出

(6) 新增資料集

新增資料集的詮釋資料欄位,填寫後可選擇儲存、送審、預覽。

#### 建立 資料集

|                                                                                                    |                                                                                                    |                                                                                           | + IE 0 IE                                                                                                    |                                                                                                  |
|----------------------------------------------------------------------------------------------------|----------------------------------------------------------------------------------------------------|-------------------------------------------------------------------------------------------|----------------------------------------------------------------------------------------------------|--------------------------------------------------------------------------------------------------|
| 分類編號・<br>- 滋取──────────<br>参考連                                                                                                    | 结                                                                                                    |                                                                                           | 王題分類 •<br><sub>其他</sub> • 参考連結                                                                                                    |                                                                                                  |
| 資料集名稱·                                                                                                    |                                                                                                    |                                                                                           | 資料集類型·                                                                                                    | ふ心理 田教師 ==                                                                                       |
| 本資料集的全名(255 字元內)                                                                                                    |                                                                                                    |                                                                                           | 提供資料的資料類型                                                                                                    |                                                                                                  |
| 資料集描述・                                                                                                    |                                                                                                    |                                                                                           | 主要欄位說明・                                                                                                    |                                                                                                  |
| 本資料集內容描述(500 字元內)                                                                                                    | 0                                                                                                    | 1                                                                                         | 本資料集中重要損位之名将、屬作                                                                                                    | 生及內容简要說明(255 字元內)。                                                                               |
| 資料量<br>約 筆本資料集                                                                                                    | 收錄資料筆數。(如500)                                                                                                    | 0筆)                                                                                       | 更新頻率・                                                                                                    |                                                                                                  |
| NDR 1777 196                                                                                                    |                                                                                                    |                                                                                           | 本資料集之更新週期。(如每周、:                                                                                                    | 每 10 天、每月、每季等)                                                                                   |
| 選擇授權万式。<br>政府資料開放授權條款-第1版 🗧                                                                                                    |                                                                                                    |                                                                                           | 授權万式·                                                                                                    |                                                                                                  |
|                                                                                                    |                                                                                                    |                                                                                           | 本資料集的授權方式。(依政府資:                                                                                                    | 料開放授權條款-第1版或自訂)                                                                                  |
| 授權說明網址<br>http://data.gov.tw/license                                                                                                    |                                                                                                    |                                                                                           | 計費方式 •                                                                                                    | :费用。                                                                                             |
| 本資料集的授權方式說明網址                                                                                                    |                                                                                                    |                                                                                           |                                                                                                    |                                                                                                  |
| 科集空間範圍                                                                                                    |                                                                                                    | 1                                                                                         | 凛心,開起宇                                                                                                    | (1)                                                                                              |
|                                                                                                    |                                                                                                    |                                                                                           | 本給料集的重要 新雄字,供搜索性<br>文半形 「,」隔開,255 字元)                                                                                                    | 2.1。(如要輸入兩個以上開鍵主達中美                                                                              |
| 将资源的地理空间装置满迷。cx                                                                                                    |                                                                                                    |                                                                                           | 資料集語系                                                                                                    |                                                                                                  |
|                                                                                                    |                                                                                                    |                                                                                           |                                                                                                    |                                                                                                  |
| 料集相關網址                                                                                                    |                                                                                                    | ·                                                                                         | <b>#t</b> ±                                                                                                    |                                                                                                  |
| 料集相關網址<br>料集提供機調之上級機<br>8年提供機調之上級機關名<br>・                                                                                                    | 美朝<br>皆杉地郡使得翻之<br>斧人姓名*                                                                                                    | 上练横断路                                                                                     | ** 。<br>資料集提仏機関<br>過料年には機関<br>過程をは体制制名類、<br>(#JE ##AF###)                                                                                                    | 省和单 <b>行性清晰</b> 测研人。                                                                             |
| 料集相關網址<br>料集提供機関之上級機<br>等集得供機関之上級機關名<br>・<br><sup>227時日日</sup><br>彩集提供機関之上級機關聯<br>入電話・                                                                                                    | 資調   皆れ生物性構動   新人姓名。   うお、生物、生物、生物、生物、生物、生物、生物、生物、生物、生物、生物、生物、生物、                                                                                                    | 上级横图顶                                                                                     | +τ c)<br>資料集提化機関<br>値和生活供機制名框、<br>ωταwartet;<br>Πατα μarta tota<br>Πατα μarta tota<br>Πατα μarta tota<br>Πατα μarta tota<br>Πατα μarta tota<br>μarta tota<br>ματα το ματα το ματα τ | 資料集 提供機構 調整 人 * 資料集 提供機構 調整 人 電話。<br>資料集 提供機構 補助 人 電話。<br>加容 23413056600000                      |
| 料集相開網址<br>料集提供機関之上級構<br>なりまで構築サント版機関名<br>・<br>***********************************                                                                                                    | (3)<br>首応生能使得删之<br>善人性名。<br>当花生能名。<br>当花生能名。<br>当花生能名。<br>当花生能名。<br>当花生能名。<br>当花生能名。<br>当花生能名。<br>」<br>二<br>二<br>二<br>二<br>二<br>二<br>二<br>二<br>二<br>二<br>二<br>二<br>二                                                                                                    | <b>上 3</b> 2 개최범 334<br><b>上</b> 4 <u>2</u> 개최범 334                                       | ★T ======= 資料集提化機關<br>個科集提供機關 個目集提供機關 #E ===== ## === ( ## === ( ## === ( ## === ( ## === ( ## === ( ## === ( ## == ( ## = ( <                                                                                                    | 皆科维 提 使 唐 <b>谢 登 人 。</b>                                                                         |
| <b>料集相閉網趾</b><br>料集提供機関之上級機<br>線提供機関之上級機関名<br>・<br><sup>★</sup><br><sup>★</sup><br><sup>★</sup><br><sup>★</sup><br><sup>★</sup><br><sup>★</sup><br><sup>★</sup><br><sup>★</sup><br><sup>★</sup><br><sup>★</sup>                             | 授剥     習礼生悲を得勝思う     為人姓名。     首代生態を得勝之     為人姓名。     道代集競使視聴之     為人電子取引。                                                                                                    | 上級機関聯                                                                                     | *** **<br>資料集浸化機關<br>過詞生得供機關名稱、<br>usrewsnet;<br>研究:<br>過詞應個(前)<br>過詞應個(前)<br>過詞應個(前)<br>和)<br>和)<br>和)<br>和)<br>和)<br>和)<br>和)<br>和)<br>和)<br>和                                                                                                    | 資料集標機關聯結人。<br>資料集提供機關發佈人電話。<br>加容-2341305669000C                                                 |
| 料集相關網趾<br>料集提供機調之上級機<br>等準提供機調之上級機關名<br>・<br>***********************************                                                                                                    | 「<br>「<br>」<br>「<br>」<br>「<br>「<br>」<br>「<br>「<br>「<br>」<br>「<br>」<br>「<br>」<br>「<br>」<br>「<br>」<br>「<br>」<br>「<br>」<br>「<br>」<br>「<br>」     「<br>」<br>「<br>」<br>「<br>」<br>「<br>」<br>「<br>」<br>「<br>」<br>」<br>「<br>」<br>」<br>「<br>」<br>」<br>「<br>」<br>」<br>」<br>「<br>」<br>」<br>」<br>」<br>」<br>」<br>」<br>」<br>」                                                                                                    | ► 教場問題<br>► 教場問題<br>■<br>■<br>■<br>■<br>■<br>■<br>■<br>■<br>■<br>■<br>■<br>■<br>■         | *** 。<br>資料集現化機関<br>過昇生得供機制名類、<br>=========<br>副類 -====<br>約和集団供機制第級人取子類<br>オ・<br>                                                                                                    | 資料集程使機關聯終人。   資料集程快機關聯絡人電話。   加約2-23410666/00X   图                                               |
| 料集相開網址<br>料集提供機関之上級機<br>%年代情報時之上派後期名<br>*<br>**********************************                                                                                                    | (調)<br>音托生肥性補圖之<br>為人姓名。<br>道托集競後機圖之<br>蒸六電子動件。<br>[                                                                                                    | F 扱 補明 Ja<br>F 叙 補明 Ja<br>F 叙 補明 Ja<br>受 有 「 春 限<br>2015 0 r 30<br>E g., 20 * 5 0 r 30    |                                                                                                    | 皆科集 提供機構 勝条人 *<br>資料集 提供機構 勝禁 在人電話 *<br>加容: 2341 J0C66/POOC                                      |
| <b>料集相關網趾</b><br>料集提供機関之上級機<br>総集提供機関之上級機関<br>・<br>********************************                                                                                                    | ¥ 朝<br>皆北生悲传得冊町<br>為へ姓名。<br>道北集提使機關之<br>読へ電子取引。                                                                                                    | 上级場間 路<br>上级場間 路<br>之前 ( 客間<br>2015 07 50<br>Eg. 2016 07 80                               |                                                                                                    | 皆科集記(表情)開始(人) *<br>真科集記(大情)開始(本人)電話。*<br>1,102-23413056//POOC                                    |
| 料集相開網址<br>料集提供機関之上級機<br>%集提供機関之上級機関準<br>%集提供機関之上級機関準<br>人電話・<br>12/214190164K(XX<br>歴末収録□用<br>F→19075-02-20<br>指注<br>ころ取動資料集更新力<br>0 雪 0 €                                                                                                  |                                                                                                    | F 37 神田 J3<br>F 48 初期 J3<br>E 48 初期 J3<br>D1 0 0 r 20<br>E 5 r 20 T 0 0 * 30              | *** 。<br>資料集提化機関<br>過科生行体制料名名、<br>==EEEWARを:<br>## 日田 (<br>部野 田田 (<br>第第 日田 (<br>第第 日田 (<br>第二日田 (<br>第二日田 (<br>第二日田 (<br>第二日田 (                                                                                                    | 皆料集 標 標 湯 勝 人 *   道科 集 提 標 場 湯 終 人 電話。   道科 集 起 共 榜 開 湯 終 人 電話。   加 92-2341 30056 MP OOC   图   0 |
| 料集相開網址<br>料集提供機関之上級機<br>約集提供機関之上級機関名<br>・<br><sup>★</sup><br><sup>★</sup><br><sup>★</sup><br><sup>★</sup><br><sup>★</sup><br><sup>★</sup><br><sup>★</sup><br><sup>★</sup>                                                                   | 授調     暂応集郡住場圏ブ     為入姓名。     首応集課使機関之     為入姓名。     首応集課使機関之     済八電子取引。     日     日  | 上 35 神殿 Jia<br>上 35 神殿 Jia<br>上 35 神殿 Jia<br>2010 0 1 m<br>回10 0 0 m<br>E E - 20 8 0 m 80 | *** 。<br>算料集提化機関<br>過月生行体制制名名、<br>国际室制态を:<br>平時:<br>予用 前:<br>予用 前:<br>予用 前:<br>予用 前:<br>予用 前:<br>予用 前:<br>通知 世紀 日期<br>予約 次 30<br>E.g. 2015-07-30<br>通知間隔天數                                                                                                    | 資料集得機構調整人。   資料集得機構調整人電話。   資料集得機構動   3/1002-2341 DC56/POOC   8/2                                |
| 料集相關網址<br>料集提供機関之上級機<br>等準得機制之上級機関的<br>等集提機制的之上級機関的<br>系集提機制的之上級機関的<br>人電話・<br>12/2341901994(XX<br>確果収録口用<br>■<br>12/2341901994(XX<br>確果収録口用<br>■<br>12/2341901994(XX<br>電素収録口用<br>■<br>12/2341901994(XX<br>電素収録口用<br>■<br>12/2341901994(XX | 授調     暂応集郡使得圖了     為へ姓名。     資料集課使機圖之     済入電子取引。     資料集課使機圖之     済入電子取引。     見     電子取引。     見     電子     電子     電音     電音     電音     電音     電音     電音     電音     電音     電音     電音     電音     電音     電音     電音     電音     電音     電音     電音     電音     電音     電音     電音     電音     電音     電音     電音     電音     電音     電音     電音     電音     電音 | 上 35 神殿 Jia<br>上 35 神殿 Jia<br>三<br>2010 07 m<br>E E 2 3 2 0 07 30                         | *** 。<br>第4<br>第4<br>第4<br>第4<br>第4<br>第4<br>第4<br>第4<br>第4<br>第4                                                                                                    | 皆料集得機構調整人。   道科集提供機関發展人電話。   其地2-2341 DC56/POOC                                                  |
| 料集相開網址<br>料集提供機関之上級機<br>等年得備場時之上級機関的<br>等年得機場時之上級機関的<br>大電話・<br>12-23419019934XXX<br>置票収録□3月<br>■3,2015-02-20<br>請注<br>と否啟動資料集更新計<br>> 雪◎ 差<br>通知週期<br>> 雪◎ 差<br>通知週期                                                                       | 第3<br>留応生歴伎場面之<br>済へ姓名。<br>近将集課伎場面之<br>此へ電子知代。                                                                                                    | ► 祭 機関 頂<br>► 教 機関 頂<br>〕<br>〕<br>〕<br>〕<br>〕<br>〕<br>〕<br>〕<br>〕<br>〕<br>〕<br>〕<br>〕     | *** 。<br>資料集提化機關<br>個項集型体證機制名稱、<br>』正確認定年:<br>研究:<br>謝明 個面:<br>約預集型供機制動産人限子期<br>オ・<br>通知出給日期<br><u>2015.07-30</u><br>通知間隔天數                                                                                                    | 皆称集 現 使 機 開 勤 会 人 *                                                                              |

[預計與放資料集新譜]]預計開放資料集待處理(1)][預計開放資料集已處理(19)][預計開放資料集匯出][資料集隆入/版出]]新提資料集

【圖 53】新增資料集

- 欄位輸入說明-依各欄位之說明逐一輸入,「\*」符號代表必 填,部份欄位之輸入說明如下:
  - a. 「分類編號」:預設為「選取一個值」,可點選欄位後方「參考連結」

(http://www.gsp.gov.tw//downloadfile/trainning/06 .doc),依說明選擇資料集所屬分類。

分類編號 \* 參考連結 ✓ - 選取一個信 100 生育保健 200 出生及收養 300 求學及進修 400 服兵役 500 求職及就業 600 開創事業 700 婚姻 800 投資理財 900 休閒旅遊 5 字元內) A00 交通及通訊 B00 就醫 C00 購屋及遷徙 D00 選舉及投票 E00 生活安全及品質 F00 退休 G00 老年安養 H00 生命禮儀 100 公共資訊

【圖 54】資料集分類編號

b. 「主題分類」:預設為「其他」,可點選欄位後方「參考連結」

(http://cms.data.gov.tw/dataset/131/editor/view\_a nnouncement/16303),依說明選擇資料集所屬主題分類

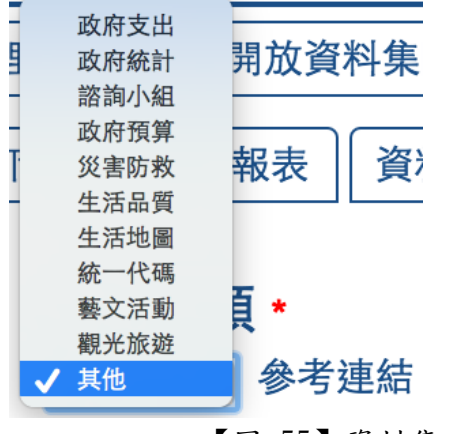

【圖 55】資料集主題分類

c. 「資料集類型」:預設為「原始資料」,可複選其他項目, 包括系統介接程式、行動化應用軟體與其他。

#### 資料集類型 \*

 ☑ 原始資料 □ 系統介接程式 □ 行動化應用軟體 □ 其他 提供資料的資料類型

【圖 56】資料集類型

d. 「資料集描述」:可說明資料集的目的、記錄資料集內容 的關鍵環節、記錄限制訊息,如資料集的有效性時間或區 域段、避免過於專業之術語和難以解釋的縮寫,內容描述 以 500 字元以內。

如:環保署發布區域性地下水水質監測資料,包括一般地 下水背景監測值及重金屬污染物監測值等資料。由於監測 資料為每季現場採樣,並經實驗室檢測分析及資料品保品 管程序,通常需要每季監測結束後隔月始能提供資料。

- e.「主要欄位說明」:若資料集檔案提供欄位屬性是英文字,則應填「英文欄位名稱(中文欄位名稱,及說明文字)」。若資料集檔案提供欄位屬性是中文字,則應填「中文欄位名稱(說明文字)」。
  如:SiteName(測站名稱)、UVI(紫外線指數)、
  PublishAgency(發布機關)、County(縣市)、TWD97Lon(經度TWD97)、TWD97Lat(緯度TWD97)、PublishTime(發布時間)。
- f. 「資料量」:只需填寫數字(如:50)即可,其餘文字皆由系統自動帶入,前臺顯示即為約50筆。
- g. 「更新頻率」:填寫資料集之更新週期。如:每周、每 10
   天、每月、每季等。
- h. 「選擇授權方式」:預設為「政府資料開放授權條款-第
   1版」,若需修改,可下拉選擇「其他」,若選擇其他,則
   「授權方式」及「授權說明網址」二個欄位即清空,須自
   行輸入。

授權方式・

本資料集的授權方式。(你政府資料開放授權條款-第1版或自訂)

| <sup>正的資料民法度權用於·第1版</sup> :<br>授權說明網址 | (法府資料開放授權等款/第1版 1) |  |
|---------------------------------------|--------------------|--|
| 授權說明網址                                |                    |  |
| 授權說明網址                                |                    |  |
| 授權說明網址                                |                    |  |
| 授權說明網址                                |                    |  |
|                                       | 授權說明網址             |  |
|                                       |                    |  |
|                                       |                    |  |

【圖 57】授權方式-預設值

| 選擇授權方式        | 授權方式・                          |
|---------------|--------------------------------|
| 其他 :          |                                |
|               | 本資料集的授權方式。(依政府資料開放授權條款:第1版或自訂) |
| 授權說明網址        |                                |
| 本資料集的授權方式說明網址 |                                |
|               |                                |

【圖 58】授權方式-其他

 「計費方式」預設為「免費」若選擇「付費」,會出現「計 費說明網址」及「計費法令依據」二位欄位供輸入,反之 則無。

|                                | 計費方式 •                         |
|--------------------------------|--------------------------------|
| 計費說明網址                         | 計費法令依據                         |
| 提供該資料集計費說明之朝址。(計費方式為免費,則本欄位填無) | 提供該資料集收費之法令依據。(計費方式為免費,則本欄位填無) |

【圖 59】計費方式-付費

- j. 「資料集空間範圍」:為額外延伸詮釋資料欄位,可依各機關之地理空間類型業務需要,可填寫如最小統計區、行政區、城市、地標、區域座標等空間特徵相關資訊。如:臺灣。
- k. 「標籤/關鍵字」:為資料集的重要關鍵字,供檢索使用。 如要輸入兩個以上關鍵字必須以英文半形「,」隔開。
- 「資料集提供機關之上級機關」:資料開放應以部會或地 方政府為中心統籌規劃其所屬機關資料集管理作業,本欄 位係載明資料集提供機關之上級機關名稱,如總統府、五 院、行政院所屬二級機關、或地方政府名稱等,可依中央 及地方機關需求填寫。此為該資料集-我有話要說通知信 收件者之一。
- m. 「資料集提供機關」:填寫資料集之提供機關名稱、資料 集提供機關聯絡人、稱謂、資料集提供機關聯絡人電話、 資料集提供機關聯絡人電子郵件。此為該資料集-我有話 要說通知信收件者之一。
- n. 「開始收錄日期」:開始收錄資料之年月日。這裡係指資料(data)之開始收錄日期,並非資料集(dataset)。

- O. 「結束收錄日期」:結束收錄資料之年月日。這裡係指資料(data)之結束收錄日期,並非資料集(dataset)。
- p. 「發布時間」:為該資料集在前臺顯示的日期,待審查通
   過後,該資料集將依據實際上架日期顯示於前臺。
- q. 「備註」:針對資料集補充說明,此欄位為純文字。
- r. 「是否啟動資料集更新提醒」:若選擇「否」,則其餘欄位 毋須填寫。若選擇「是」,則必須填寫通知起始日期欄位; 若需要定期通知,則選擇「週期性通知」,否則選擇「僅 通知起始日期」;選擇「週期性通知」,則必須填寫通知間 隔天數;填寫之通知內容,將顯示於系統寄送之通知信件 中。

| 是否啟動資料集更新提醒 •<br>◎ 香◎ <sup>爰</sup> | 通知起始日期<br><sup>2015-07-30</sup><br>E.g., 2015-07-30 |
|------------------------------------|-----------------------------------------------------|
| 通 知 週 期<br>● 週期性通知 ◎ 催通知起始日期       | 通知間隔天數                                              |
| 通知內容<br>                           |                                                     |

【圖 60】資料集更新提醒

- ii. 「儲存」按鈕-資料集詮釋資料登錄完後暫存之用,資料集將
   移至「待處理」頁籤。
- iii. 「預覽」按鈕一彈出視窗(您的瀏覽器需允許網頁彈出視窗) 顯示所登錄的資料上架後在前臺顯示的畫面。
  - iv. 「儲存並新增資料資源」按鈕-可新增資料集之資料資源。 部分欄位與操作說明如下:

#### 新增 資料資源

| 資料資源描述 •                                                          |                                                          |
|-------------------------------------------------------------------|----------------------------------------------------------|
|                                                                   |                                                          |
|                                                                   |                                                          |
|                                                                   | 1                                                        |
| 資料資源內容描述。(建議500字元以內)                                              |                                                          |
| 檔案格式 •                                                            |                                                          |
| 0<br>0                                                            | 資料集提供之檔案格式。如TXT、XML、PDF、CSV、JSON、RDF、KML、SHP或其他<br>檔案格式。 |
| 編碼格式                                                              |                                                          |
| UTF-8                                                             |                                                          |
| 資料資源的編碼格式,以Unicode或UTF-8為主,其他需註明編碼格式                              | 式如BIG-5碼。                                                |
| 資料資源網址型態 •                                                        |                                                          |
| ◉ 資料下載網址 ◎ 資料存取網址                                                 |                                                          |
| 資料資源網址 •                                                          |                                                          |
|                                                                   |                                                          |
| <b>街街山</b> 於羅洛州                                                   |                                                          |
| 視域別註梓貝科麥方網址                                                       |                                                          |
| 此為額外延伸詮釋資料欄位,可依各業務需要,填寫此資料檔案項目<br>畫的資料描述。(例如需要更精確地詮釋資料之業務類型:地理、統計 | 詮釋資料欄位,連結至原始相關資料(data)內容之標準詮釋資料網址,提供資料使用者更詳、<br>(檔案庫等)   |
| 儲存 ■ 儲存並新擔下一筆                                                     |                                                          |

【圖 61】新增資料資源

- a. 「資料資源描述」:提供一個清晰且簡明的陳述,使使用
   者了解資料資源的內容。
- b. 「檔案格式」:填入資料集提供之檔案格式。如TXT、XML、
   PDF、CSV、JSON、RDF、KML、SHP或其他檔案格式。
- c. 「編碼格式」:填入資料資源的編碼格式,以 Unicode 或 UTF-8 為主,其他需註明編碼格式如 BIG-5 碼。
- d. 「資料資源網址型態」:預設為「資料下載網址」,指資料 集之檔案直接下載(download)網址,如XML、CSV、JSON 等。若資料集提供的是TOOLS、SERVICES(含 API)等,則 應選擇資料存取網址。選擇後,將相應網址填入「資料資 源網址」中。

資料資源網址型態 \* ● 資料下載網址 ● 資料存取網址 資料資源網址 \*

【圖 62】資料資源網址型態與資料資源網址

- e. 「儲存」按鈕—資料資源詮釋資料登錄完後暫存之用,頁 面轉至當筆資料集之管理資料資源頁面。
- f. 「儲存並新增下一筆」按鈕-儲存已填寫之資料資源詮釋 資料,並轉至新增資料資源之頁面,一個資料集可有多個 資料資源。
- (7) 待處理

已儲存或退回的資料集於此處進行送審、刪除、新增資料資源及管理 資料資源作業,可在上方輸入資料集名稱及選擇狀態,查詢特定資料 集。

- i. 點選資料集名稱,可進行資料集詮釋資料欄位修改。
- ii. 「送審」按鈕-(已有資料資源之資料集才有此按鈕)將暫存或
   退回的資料集送交資料審查者審閱,系統發送通知信予資料審
   查者,資料集將移至「已處理」頁籤。
- iii. 「刪除」按鈕-針對沒有上架過的資料集進行刪除,刪除將無 法復原。
  - iv. 「新增資料資源」按鈕-可新增特定資料集之資料資源。
  - V. 「管理資料資源」按鈕-頁面中列出特定資料集所有已新增之 資料資源,針對特定一筆資料資源,可點選「檢視」以查看內 容、點選「編輯」以修改內容,或點選刪除將此筆資料資源刪 除。

| 資料集名稱查詢 <b>請選擇狀態 ▼ 查詢</b> |            |           |                           |
|---------------------------|------------|-----------|---------------------------|
| - multiple - de stat      | → 20+      | 11 6 6000 | 10 16                     |
|                           | │          | 狀態▲       | 操作                        |
|                           | 104年07月30日 | 退回        | 送審 刪除 新增資料資源 管理資料資源       |
|                           | 104年07月30日 | 暫存        | 請先新增資料資源一刪除」新增資料資源」管理資料資源 |

#### 【圖 63】待處理

(8) 已處理

審查中或審查通過(即上架中)的資料集進行抽回、修改作業,可在 上方輸入資料集名稱及選擇狀態,查詢特定資料集。

- 點選資料集名稱,可以檢視該資料集詮釋資料內容及詳細歷史 紀錄。
- ii. 「抽回」按鈕-將已送審的資料集停止審查之用,可將狀態為
   審查中的資料集抽回停止審查,資料集將移至「待處理」頁籤, 可進行修改內容後再送審。
- iii. 「修改」按鈕一對上架中的資料集內容進行修改。修改完成後 可於「資料集修訂說明」填入此次修改的範圍及內容,訂閱該 筆資料集會員即可收到資料集修訂通知。若需修改資料集名

稱、授權方式、授權說明網址、計費方式四個欄位, 需先申請 資料集下架後才能進行修改。

- iv. 「新增資料資源」按鈕-可新增特定資料集之資料資源。
- v. 「管理資料資源」按鈕-頁面中列出特定資料集所有已新增之 資料資源,針對特定一筆資料資源,可點選「檢視」以查看內 容、點選「編輯」以修改內容,或點選刪除將此筆資料資源刪 除。

| 資料集名稱查詢 請選擇狀態 ▼ 查詢 |            |      |            |                  |
|--------------------|------------|------|------------|------------------|
|                    |            |      |            |                  |
| 資料集名稱              | 日期▼        | 狀態▲  | 預計上架日期     | 操作               |
|                    | 104年07月30日 | 審查通過 | 104年07月30日 | 修改 新增資料資源 管理資料資源 |
|                    | 104年07月30日 | 審查中  |            | 抽回               |

【圖 64】已處理

(9) 已下架

已永久下架的資料集,可以進行重新上架作業,可在上方輸入資料集 名稱查詢特定資料集。

- 點選單一筆資料集名稱一可以檢視該資料集詮釋資料內容及 歷史紀錄。
- ii. 「重新上架」按鈕-資料集將移至「待處理」頁籤,可進行資料集詮釋內容修改後再送審上架。

| 資料集名穩查詢 |            |      |      |
|---------|------------|------|------|
| 資料集名稿   | 日期▼        | 狀態▲  | 操作   |
|         | 103年09月16日 | 永久下架 | 重新上架 |
|         |            |      |      |

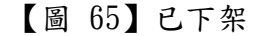

(10) 退回逾期通知

檢視退回資料集,資料提供者未於7日內進行送審之資料集名稱、日期、狀態。顯示查無資料即為未有退回之資料集。

| 資料集名稱查詢 |            |         |  |
|---------|------------|---------|--|
| 資料集名稱▲  | 日期▼        | 通知      |  |
|         | 104年04月13日 | 退回逾期未處理 |  |

【圖 66】退回逾期通知

(11) 互動專區

可查詢民眾於資料集之「我有話要說」意見內容及回覆狀態,其欄位 為發表日期、資料集名稱、意見標題、意見內容、回覆狀態,點選意 見標題即可針對此意見進行回應。回應完成後並輸入驗證碼,按下「儲 存」即同時出現於前臺民眾提問之下。按下匯出按鈕,依被授權資料 提供者之權限,查詢、匯出特定機關之民眾提問清單(若想匯出多個 資料集提供機關之互動專區清單,需由部會管理者於後臺系統進行授 權設定)。

| 資料集名稱、意見   | きまた おうしょう おうしん おうしん おうしん おうしん おうしん おうしん おうしん おうし | 躍狀態 ▼ 査詢 匯出  |                    |       |
|------------|--------------------------------------------------|--------------|--------------------|-------|
| 發表日期▼      | 資料集名稱                                            | 意見標題         | 意見內容               | 回覆狀態▲ |
| 104年07月23日 | 車輛產業專業人才需求調查報                                    | 感謝提供此資訊      | 感謝提供此資訊            | 處理中   |
| 104年07月13日 | 岩體滑動潛勢分析圖                                        | 希堇有標準的SLD    | 有服務,但地質資料需要標準的樣式,以 | 已回覆   |
| 104年07月16日 | 公司行號營業項目代碼表                                      | 行業名冊         | 您好: 請問是否有哪個平台能夠選擇  | 處理中   |
| 104年06月25日 | 各縣市汽車加油站汽柴油銷售                                    | 如何獲得其他月份歷史資料 | 您好,由於研究上統計需求,請問如何獲 | 已回覆   |
| 104年07月16日 | 公司登記家數及實收資本額異                                    | 行業名冊資料       | 您好: 請問如欲取得台北市某些行業  | 處理中   |

【圖 67】互動專區

| 發表新意見                                                                                                    | Fi 🔯 💟 🖸 🗳 |
|----------------------------------------------------------------------------------------------------|------------|
| 更改為UTF-8儲存後,用excel開始,無法全部匯人                                                                                      |            |
| 因定線址由V****y(未驗證)在回。04/30/2015-14:11發表<br>您好,將下載的CSV資料,另存成為UTF-8儲存後,用excel開始,無法全部匯人,只<br>能匯到147筆,但此檔案應有8千多筆資料才正確。 |            |
| 建議人 m****6<br>雷波會目頭型 臺彩集內容影響                                                                                     |            |
| RE:更改為UTF-8儲存後,用excel開始,無法全部運入 標題                                                                                |            |
|                                                                                                    |            |
| 421                                                                                                    |            |

首頁»政府資料開放平臺資料集清單

- 【圖 68】回應意見內容
- (12) 資料集瀏覽/下載次數統計報表

選擇欲查詢之機關,並輸入欲查詢之起訖日期,再點選查詢,點選下載 查詢報表可匯出查詢結果。

| 開始日期 *<br>2015/07/28<br>E.g., 2015/07 | 結束日期 <sup>★</sup><br>2015/07/28<br>E.g., 2015/07/28 | 全部機關   |          | • 查詢        | 重設下         | 載查詢報ā     | ₹         |                    |                    |
|---------------------------------------|-----------------------------------------------------|--------|----------|-------------|-------------|-----------|-----------|--------------------|--------------------|
| 資料集編號                                 | 資料集名稱                                               |        | 服務<br>分類 | 機關屬性        | 資料集提供<br>機關 | 新增瀏<br>覽量 | 新增下<br>載量 | 自102/4/1起累積<br>瀏覽量 | 自102/4/1起累積<br>下載量 |
| A41000000G-<br>000003                 | 行政院公報                                               | i<br>i | 公共<br>資訊 | 國家發展委<br>員會 | 國家發展委<br>員會 | 0         | 0         | 3579               | 1724               |
| A41000000G-<br>000004                 | 數位機會調查                                              | i<br>i | 公共<br>資訊 | 國家發展委<br>員會 | 國家發展委<br>員會 | 0         | 0         | 3602               | 1559               |

【圖 69】資料集瀏覽/下載次數統計報表

(13) 資料集統計

選擇欲查詢之機關,可檢視部會下所有資料集瀏覽次數、下載次數及資

料集評分,可依各統計數據排序。

| 請選擇部會名稱 🗘 查詢 |       |       |   |        |
|--------------|-------|-------|---|--------|
| 資料集名稱▼       | 點擊次數▲ | 下載次數▲ |   | 資料集評分▲ |
| 離島建設基金預算與決算  | 389   | 64    | 0 |        |

【圖 70】資料集統計

(14) 公告

檢視管理後臺公告清單,可輸入文字以查詢公告名稱或公告內容,點選 公告名稱即可檢視公告內容。

| 公告名稱、公告內容查                        |            |
|-----------------------------------|------------|
| 公告名稱                              | 公告日期৵      |
| 系統重大版更停機公告                        | 104年07月22日 |
| 開放資料之主題分類說明與定義                    | 104年06月25日 |
| 請各部會每季上傳諮詢小組會議紀錄並新增決議之預<br>計開放資料集 | 104年06月23日 |

【圖 71】公告